# Guía Del Usuario

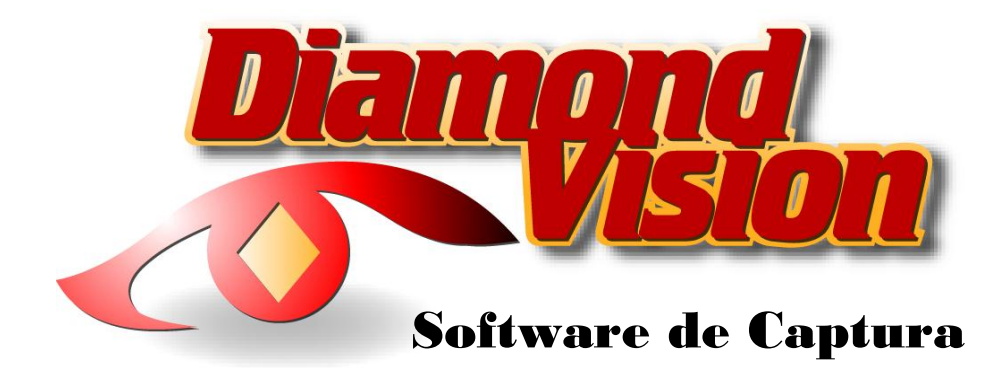

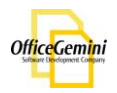

# Contenido

| Descripción General             | 5  |
|---------------------------------|----|
| Ruta Central                    | 9  |
| Configuración de SQL            | 9  |
| Registro                        | 10 |
| Verificación de Actualizaciones | 11 |
| Administración                  | 12 |
| Menú de Administración          | 12 |
| Perfil del Usuario              | 12 |
| Información del Empleado        | 12 |
| General                         | 13 |
| Estado                          | 14 |
| Restricciones de Módulo         | 15 |
| Restricciones de perfiles       | 16 |
| Restricciones de lote           | 17 |
| Perfil de Índices               | 18 |
| Perfil                          | 18 |
| Campos de Indice                | 19 |
| Opciones de Campo               | 20 |
| Lista de Selección              | 21 |
| Código de barras / OCR          | 22 |
| Validación de la Base de Datos  | 23 |
| Exportación                     | 24 |
| Indexación Externo              | 25 |
| Establecer Lote al Perfil       | 26 |
| Reporte                         | 28 |
| Directorio de Lote              | 38 |
| Creación de Lotes               | 38 |
| Mantenimiento de Lotes          | 39 |
| Cambiar Modulo                  | 39 |
| Cambiar el Estado               | 39 |

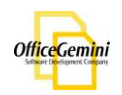

| Proceso de Lote                   | 40 |
|-----------------------------------|----|
| Eliminar Lote                     | 40 |
| Desbloquear Lote                  | 40 |
| Importación de TIFF               | 41 |
| Módulo de Importación             | 41 |
| Escaneo                           | 42 |
| Selección de TWAIN/Isis           | 42 |
| Selección de Escáner              | 42 |
| Tipo de Separación                | 43 |
| Separador                         | 43 |
| Valor de código de barras         | 43 |
| Número de Páginas                 | 44 |
| No Separación                     | 44 |
| Escaneo de documentos             | 45 |
| Propiedades del controlador TWAIN | 45 |
| Cerrando Lotes                    | 47 |
| Suspender                         | 47 |
| Validar                           | 47 |
| Control de Calidad                | 48 |
| Funciones/Teclas                  | 48 |
| Cerrando Lotes                    | 49 |
| Suspender                         | 49 |
| Re-escanear                       | 49 |
| Validar                           | 49 |
| Copiar para Indexación Externo    | 50 |
| Índice                            | 51 |
| Indexación Manual                 | 51 |
| Importación de Indexación externo | 53 |
| Indexación de CC                  | 54 |
| Exportación                       | 55 |
| Elije Lotes                       | 55 |
| Nombre de archivo                 | 56 |

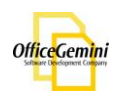

| Índice v Tipo de compresión        |    |
|------------------------------------|----|
| Eliminación de Página en blanco    | 57 |
| Código de barras / OCR             | 58 |
| Plantilla de Código de Barras      | 58 |
| Zonas Inteligente                  | 60 |
| Procesamiento de Lotes             | 61 |
| Procesamiento de Códigos de Barras | 61 |

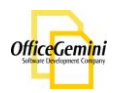

## Descripción General

## Introducción

Diamond Vision es un software diseñado para capturar documentos a nivel de digitalización de producción. Diamond Vision funciona con Microsoft SQL Server 2005 o 2008. Diamond Vision puede ser instalado en un entorno de red, o se puede ejecutar en un entorno de estación de trabajo.

## Características Estándar

- Sesiones protegido con contraseña
- Rastreo de usuarios y reportes
- Directorio de Lotes
- Importación de TIFF
- Escanear:
  - o Escaneo con controlador TWAIN o ISIS
  - Separación de documentos con parche de código o códigos de barras
  - o Escanear imágenes en color
- Control de Calidad:
  - Marcar paginas y documentos y agregar reportes
  - Dividir y combinar documentos
  - Eliminar paginas y documentos
- Índice:
  - Personalizar perfil de índices
  - Indexación de Base de datos
  - Reconocimiento de códigos de barras
  - CC Índice
  - o Buscar y Reemplazar valores de índice
  - o Indexación Externo
- Exportación:
  - Crear Estructura de carpetas utilizando los valores Índice
  - Nombrar documentos basado al valor de índice
  - Exportar como TIFF o PDF
  - o Exportar imágenes en color
  - o Personalizar escrituras de exportación

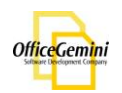

## Mantenimiento

## Instalación

Para instalar Diamond Vision, siga las opciones en las pantallas de instalación continuación:

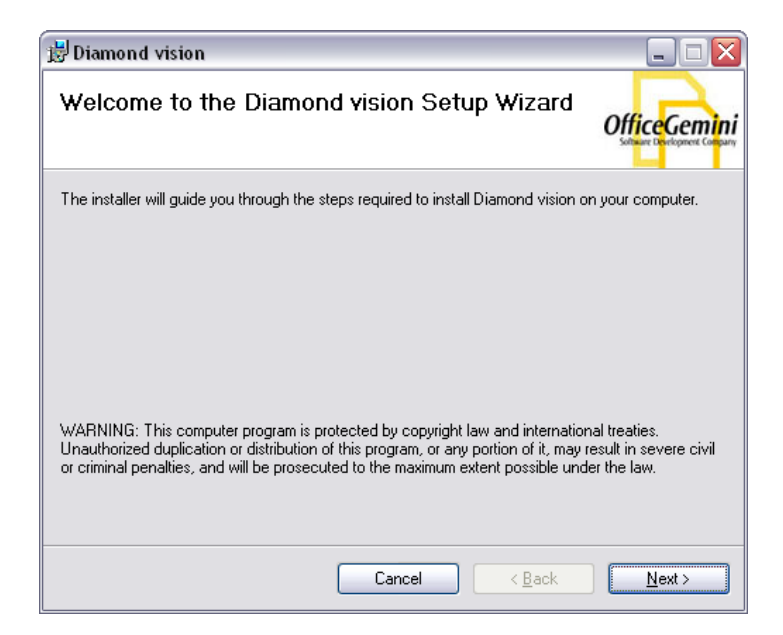

Figura 2-1. Instalación - Pantalla 1

| 😸 Diamond vision                                                                                                    |                                                                        |
|----------------------------------------------------------------------------------------------------|------------------------------------------------------------------------|
| License Agreement                                                                                                    |                                                                        |
| Please take a moment to read the licen<br>Agree", then "Next". Otherwise click "(                                                                                                 | ise agreement now. If you accept the terms below, click "I<br>Cancel". |
| OFFICE GEMINI SOFTW<br>This Agreement contains the<br>Licensee) are granted the rig<br>(hereinafter: the Software) o<br>Office Gemini), represented<br>Gemini, LLC, Bellaire, TX. | VARE LICENSE AGREEMENT                                                 |
| O I <u>D</u> o Not Agree                                                                                                    |                                                                        |
|                                                                                                    | Cancel < <u>B</u> ack <u>N</u> ext >                                   |

Figura 2-2. Instalación – Pantalla 2

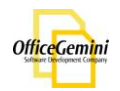

| 🛃 Diamond vision                                                                             | _ 🗆 🛛                                        |
|----------------------------------------------------------------------------------------------|----------------------------------------------|
| Select Installation Folder                                                                   | OfficeGemini<br>Software Development Company |
| The installer will install Diamond vision to the following folder.                           |                                              |
| To install in this folder, click "Next". To install to a different folder, enter it below or | click "Browse".                              |
| Eolder:<br>C:\Program Files\Office Gemini\Diamond vision\                                    | B <u>r</u> owse<br>Disk Cost                 |
| Install Diamond vision for yourself, or for anyone who uses this computer:                   |                                              |
| ⊙ <u>E</u> veryone                                                                           |                                              |
| ◯ Just <u>m</u> e                                                                            |                                              |
| Cancel < <u>B</u> ack                                                                        | <u>N</u> ext >                               |

Figura 2-3. Instalación - Pantalla 3

| 🗒 Diamond vision                                                   |               |
|--------------------------------------------------------------------|---------------|
| Confirm Installation                                               | OfficeGemini  |
| The installer is ready to install Diamond vision on your computer. |               |
| Click "Next" to start the installation.                            |               |
|                                                                    |               |
|                                                                    |               |
|                                                                    |               |
|                                                                    |               |
|                                                                    |               |
|                                                                    |               |
|                                                                    |               |
|                                                                    |               |
| Cancel < <u>B</u> ack                                              | <u>N</u> ext> |

Figura 2-4. Instalación - Pantalla 4

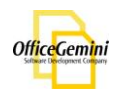

| 😼 Diamond vision                   |        |                |                |
|------------------------------------|--------|----------------|----------------|
| Installing Diamond visio           | n      |                | OfficeGemini   |
| Diamond vision is being installed. |        |                |                |
| Please wait                        |        |                |                |
|                                    |        |                |                |
|                                    |        |                |                |
|                                    |        |                |                |
|                                    | Cancel | < <u>B</u> ack | <u>N</u> ext > |

Figura 2-5. Instalación - Pantalla 5

| 🛃 Diamond vision                         |                     |                       |                                              |
|------------------------------------------|---------------------|-----------------------|----------------------------------------------|
| Installation Complete                    |                     |                       | OfficeGemini<br>Software Constructed Company |
| Diamond vision has been successfully ins | talled.             |                       |                                              |
| Click "Close" to exit.                   |                     |                       |                                              |
|                                          |                     |                       |                                              |
|                                          |                     |                       |                                              |
|                                          |                     |                       |                                              |
|                                          |                     |                       |                                              |
| Please use Windows Update to check for   | r any critical upda | ates to the .NET Fran | nework.                                      |
|                                          | Cancel              | < <u>B</u> ack        |                                              |

Figura 2-6. Instalación - Pantalla 6

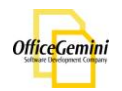

#### Ruta Central

La primera vez que Diamond Vision se abre en una máquina, el usuario se le solicitará que elije un camino central. En un entorno de red, este camino central debe ser una carpeta compartida en un servidor. Si se ejecuta Diamond Vision a nivel local, crear una carpeta en el disco duro de la máquina local y elije esa carpeta.

| Browse For Folder                                                     | ? 🗙      |
|-----------------------------------------------------------------------|----------|
| Please select your central Path!<br>Example: \\serverMachine\DWServer |          |
| 🕝 Desktop                                                             | <b>^</b> |
| 🕀 🦲 My Documents                                                      |          |
| 🕀 😼 My Computer                                                       |          |
| 🕀 😼 My Network Places                                                 |          |
| 😼 Recycle Bin                                                         | ≡        |
| 🗀 ARMA                                                                |          |
| 🕀 🛅 Audit_15-Oct07                                                    |          |
| 🗉 🗀 CD                                                                |          |
| 🕀 🛅 Desktop                                                           |          |
| 🗷 🛅 Eye Care Database                                                 | ~        |
| Make New Folder OK Cano                                               | :el      |

Figura 2-7. Ruta Central

### Configuración de SQL

Cuando la Ruta Central es elegido, el usuario se le pedirá que seleccione el servidor SQL Server: Ingrese la dirección IP, número de puerto 1433, ID de usuario, contraseña y nombre de base de datos. Una vez hecho oprime

| or favor, ingrese su informa | ación de SQL Server      |
|------------------------------|--------------------------|
| Dirección IP:                | 127 0 0 1 1433           |
| Nombre de Usuario            | sa                       |
| Contraseña del               |                          |
| Base de Datos SQL:           | DiamondVision            |
| Ruta Central::               | C:\Diamond Vision Folder |

Figura 2-8. Configuración de SQL

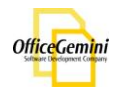

## Registro

Para inscribirse Diamond Vision, el usuario debe ir a Ayuda en la barra de menú y seleccione Actualizar licencia.

| <u>A</u> rchivo | <u>H</u> erramientas | <u>E</u> scáner | <u>C</u> onfiguración | <u>A</u> yu | da                     |
|-----------------|----------------------|-----------------|-----------------------|-------------|------------------------|
|                 |                      |                 |                       | ۲.          | Buscar Actualizaciones |
|                 |                      |                 |                       | €,          | Actualizar Licencia    |
|                 |                      |                 |                       | ?           | Sobre                  |
|                 |                      |                 |                       | ٩           | About                  |

Figura 2-9. Ayuda – Actualización de Licencia

La ventana de Activación aparecerá.

| - Licencias                                                  | ×                 |
|--------------------------------------------------------------|-------------------|
| CEstado de la Licencia Actual                                |                   |
| Tipo de Licencia : Permanente<br>Dias Disponible : llimitado |                   |
| Latodo . Activo                                              |                   |
| Actualización de Licencia                                    |                   |
| Número de Serie                                              |                   |
| USA 1-866-748-6464                                           |                   |
| http://www.OfficeGemini.com                                  |                   |
| mailto:activation@officegemini.com                           |                   |
| 590224092                                                    |                   |
| -336334632                                                   |                   |
| Clave de Licencia                                            |                   |
|                                                              | Vali <u>d</u> ar  |
| Clave de licencia Árabe OCR                                  |                   |
|                                                              | Validar           |
|                                                              |                   |
| This computer is not yet licensed for Arabic OCR feature.    |                   |
|                                                              | Ca <u>n</u> celar |

Figura 2-10. Ayuda – Actualización de Licencia – Ventana de Activación

Una vez que la licencia ha sido comprada y una confirmación por correo electrónico se ha recibido, copia el número de serie de la ventana de activación y envíalo por correo electrónico a activation@officegemini.com. Esto se debe hacerse para cada estación de trabajo individual. Una clave de licencia será enviada de vuelta. Ingrese la clave de licencia en la ventana de activación y oprime value.

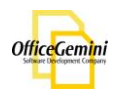

## Verificación de Actualizaciones

Para comprobar si hay actualizaciones, vaya a Ayuda en la barra de menú y seleccione Comprobar actualizaciones.

| <u>A</u> rchivo | <u>H</u> erramientas | <u>E</u> scáner | <u>C</u> onfiguración | <u>A</u> yu | da                     |
|-----------------|----------------------|-----------------|-----------------------|-------------|------------------------|
|                 |                      |                 |                       | 2.          | Buscar Actualizaciones |
|                 |                      |                 |                       | -           | Actualizar Licencia    |
|                 |                      |                 |                       | ?           | Sobre                  |
|                 |                      |                 |                       | 9           | About                  |

Figura 2-11. Ayuda – Actualizaciones

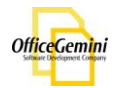

# Administración

## Menú de Administración

La sección de administración de Diamond Vision es sólo accesible para cuentas de administradores.

#### Perfil del Usuario

Para crear, editar y administrar cuentas de usuario, vaya a Configuración> Administrador de acceso> Perfil de usuario.

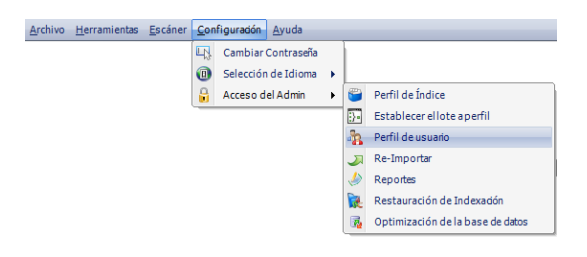

Figura 3-1. Configuración - Acceso del Administrador - Perfil de usuario

Información del Empleado

Para crear una nueva cuenta de usuario, ingrese la información de los empleados y oprime . Para editar una cuenta existente, seleccione la cuenta de usuario en el lado izquierdo y cambiar la información necesaria, luego oprime Editar . Para eliminar una cuenta de usuario, seleccione la cuenta de usuario en el lado izquierdo y oprime Editar.

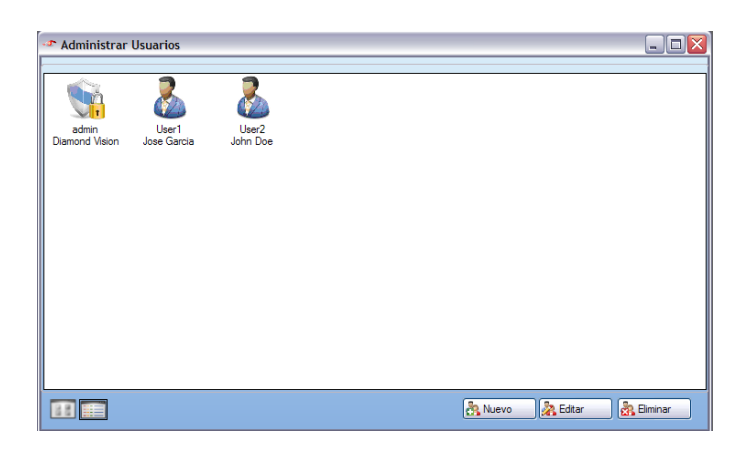

Figura 3-2. Configuración - Acceso del Administrador - Información del Empleado

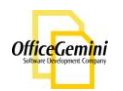

#### General

| .s                                                  |                                                                     | X |
|-----------------------------------------------------|---------------------------------------------------------------------|---|
| General Estado Restric                              | ciones de Módulo 🛛 Restricciones de Perfil 🗍 Restricciones de Lotes |   |
| ID de Usuario                                       | User1                                                               |   |
| Primer Nombre                                       | Jose                                                                |   |
| Apellido                                            | Garcia                                                              |   |
| Contraseña                                          | *****                                                               |   |
| Confirma Contraseña                                 | ****                                                                |   |
| Costo Por Hora<br>10,00 💭<br>Ver Historial de Costo | A magen Personalizada     Cargar Imagen                             |   |
|                                                     | Qk <u>C</u> ancelar <u>A</u> plicar                                 |   |

La sección general permite al administrador manejar la información del usuario.

Figura 3-3. Configuración - Acceso del Administrador - Perfil del usuario - General

Aquí, el administrador puede editar nombre y apellido del usuario y también la contraseña de los usuarios. En la sección de abajo, el administrador puede personalizar el perfil del usuario por subir una imagen del usuario y seleccionar el sexo del usuario. El administrador también puede ajustar el costo por hora del usuario. El costo por hora se utiliza para manejar la productividad y la eficiencia en la etapa de reporte (por favor ver reportes). Oprime Aplicar cuando haya terminado.

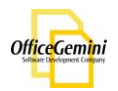

#### Estado

La sección de estado permite al administrador manejar los derechos de los empleados.

| æ                                       |                                                     |                                                                 |                        |  |  |  |  |  |
|-----------------------------------------|-----------------------------------------------------|-----------------------------------------------------------------|------------------------|--|--|--|--|--|
| General Estado                          | Restricciones de Módulo                             | Restricciones de Perfil                                         | Restricciones de Lotes |  |  |  |  |  |
|                                         | Admin     Admi     Adm     Adm     Rep     Sepleadc | inistración de Usuarios<br>inistración de Perfiles de<br>iortes | índice                 |  |  |  |  |  |
|                                         | Per                                                 | nite al usuario crear un lo                                     | ta                     |  |  |  |  |  |
|                                         | v Pen                                               | nite al usuario crear un lo                                     | Neto.                  |  |  |  |  |  |
|                                         | v Pen                                               | nite al usuario e infinital un                                  |                        |  |  |  |  |  |
| Permike al usuano a desbloquear un lote |                                                     |                                                                 |                        |  |  |  |  |  |
|                                         |                                                     | <u>O</u> k <u>C</u> ar                                          | ncelar <u>A</u> plicar |  |  |  |  |  |

Figura 3-4. Configuración - Acceso del Administrador - Perfil del usuario - Estado

En esta sección, el administrador puede manejar los derechos de los usuarios. El administrador puede elegir si quiere dar al usuario derechos de usuario empleado o derechos de administrador. Una vez seleccionados los derechos de administrador o empleado, marque la casilla junto a los derechos de dar al usuario acceso a, y oprime Aplicar.

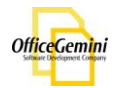

#### Restricciones de Módulo

La sección de las restricciones de módulos permite al administrador manejar el acceso del usuario a cada módulo por separado.

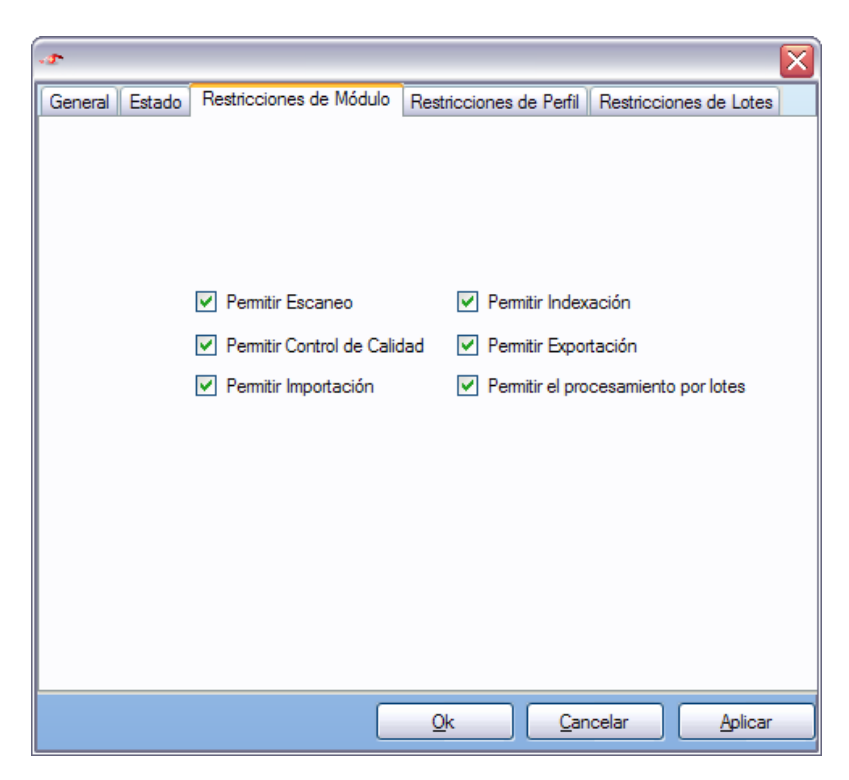

Figura 3-5. Configuración - Acceso del Administrador - Perfil del usuario - Restricciones de Módulos

Una lista de los módulos aparecerá. Consulta cada módulo que el usuario debe tener acceso y oprime Aplicar.

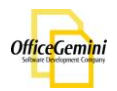

#### Restricciones de perfiles

La sección de restricciones permite al administrador manejar el acceso a cada perfil de índice para cada usuario individualmente.

| 0                                                                                                    |                                    | _                      |
|----------------------------------------------------------------------------------------------------|------------------------------------|------------------------|
| - <b>3</b> -                                                                                                    |                                    | X                      |
| General Estado Restricciones de Módulo                                                                                  | Restricciones de Perfil            | Restricciones de Lotes |
| Perfiles Disponibles<br>Diamond<br>Dokmee<br>Erik<br>New Profile<br>Nuevo Perfil<br>Office Gemini<br>Production<br>test | Perfiles Res<br>Adia Invoic<br>ARS | tringidos<br>e         |
|                                                                                                    | <u>Ok</u> <u>C</u> ar              | ncelar <u>A</u> plicar |

Figura 3-6. Configuración - Acceso del Administrador - Perfil del usuario - Restricciones de Perfil

Para restringir el acceso a un usuario a un perfil disponible, seleccione un perfil de la lista de perfiles disponibles y oprime . El administrador también puede dar a un usuario acceso a un perfil restringido por la selección de un perfil restringido y presionando. Una vez que los derechos de perfil son seleccionados oprime Aplicar.

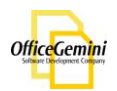

#### Restricciones de lote

La sección de las restricciones lotes permite al administrador manejar el acceso del usuario a diferentes lotes de forma individual..

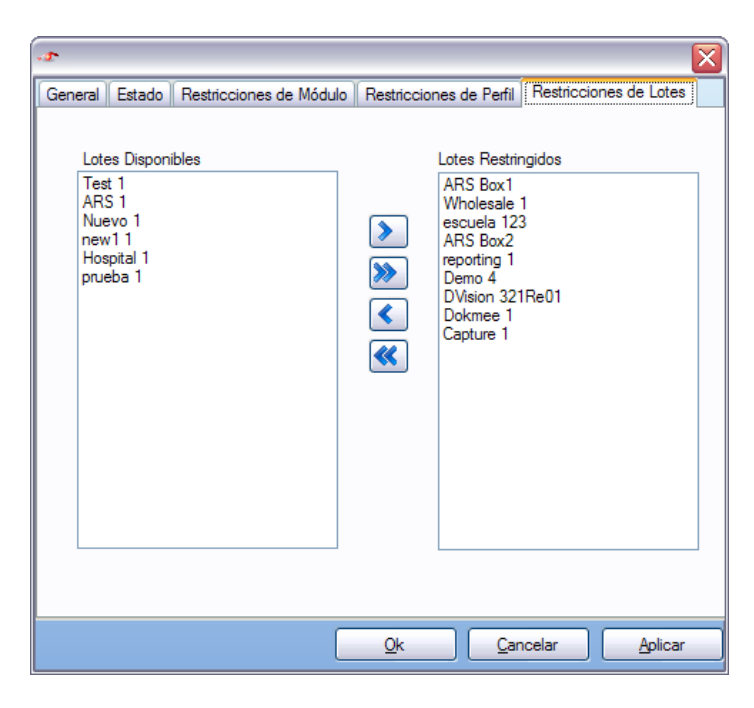

Figura 3-7. Configuración - Acceso del Administrador - Perfil del usuario - Restricciones de Lotes

Para restringir un lote a un usuario, seleccione un lote de lotes disponibles, y oprime para restringir. Para restringir un lote a un usuario, seleccione un lote de lotes disponibles, y oprime restringir. El administrador también puede dar al usuario acceso a un lote restringido por la selección de un lote de la lista restringida y oprime.

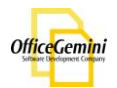

## Perfil de Índices

Perfil de índices se utilizan para especificar los criterios de indexación de los diferentes departamentos o empresas, dependiendo en la función del uso del software. Perfil de índice también pueden ser vistos como plantillas. Para crear, editar y manejar los perfiles de índice, vaya a Configuración>Acceso de Administrador>Perfil de índice.

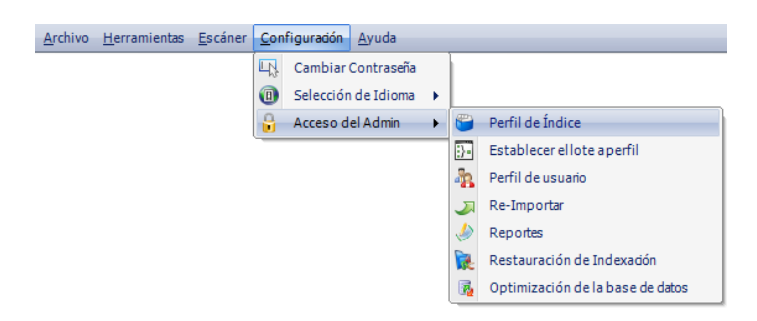

Figura 3-8. Configuración - Acceso del Administrador - Perfil de Índice

Perfil

La sección de perfil es donde el perfil de índice pueden ser creados y eliminados. También es la sección donde se especifican los campos de índice para cada perfil.

| Piamond Vision      | - Main Window - [Ad    | ministrar Perfil de Índice] |                  |                                  |                                          |                          | _ 0     |
|---------------------|------------------------|-----------------------------|------------------|----------------------------------|------------------------------------------|--------------------------|---------|
| Archivo Herramier   | ntas Escáner Configura | idón Ayuda                  |                  |                                  |                                          |                          | _ 8 ×   |
|                     |                        |                             |                  |                                  |                                          |                          |         |
|                     | Nombre del Pe          | rfi de índice               | Costo Por Página | Código de barras / OCR Plantilla | Plantilla de Validación de Base de Datos | Plantilla de Exportación |         |
|                     | Adia in                | voice                       | 1,000            | Adia Invoice                     | (none)                                   | (none)                   |         |
|                     | AR                     | s                           | 1,000            | (none)                           | (none)                                   | none                     |         |
|                     | Diam                   | and                         | 1.000            | (none)                           | (none)                                   | none                     |         |
|                     | Dokn                   | 100                         | 1.000            | (none)                           | (none)                                   | (none)                   |         |
|                     | Erl                    | k .                         | 1,000            | (none)                           | (none)                                   | none                     |         |
|                     | New P                  | rofile                      | 1,000            | (none)                           | (nane)                                   | New Profile              |         |
|                     | Nuevo                  | Perli                       | 1,000            | (none)                           | (none)                                   | Nuevo Perfi              |         |
|                     | Office C               | iemini                      | 1.000            | (none)                           | (none)                                   | none                     |         |
|                     | Produc                 | tion                        | 1.000            | (none)                           | (none)                                   | none                     |         |
|                     |                        |                             |                  |                                  |                                          |                          |         |
|                     |                        |                             |                  |                                  |                                          | 🖶 Nuevo 🦯 Edtar 🗙        | Bininar |
| Directorio de Lotes | 📅 Inicio               | )                           |                  |                                  |                                          |                          |         |

Figura 3-9. Configuración - Acceso del Administrador - Perfil de Índice - Perfil

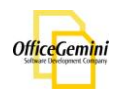

Para editar un perfil existente, seleccione el nombre del perfil de la lista y oprime <u>Fdtar</u>. Para eliminar un perfil de índices del sistema, seleccione el perfil de la lista y oprime <u>Fliminar</u>. Para crear un nuevo perfil, oprime <u>Para crear un nuevo perfil</u>, oprime <u>Para crear un nuevo perfil</u>, oprime <u>Para crear un</u>

| Nombre de Perfil |  |
|------------------|--|
|                  |  |
|                  |  |
| Crear Cancelar   |  |
|                  |  |

Figura 3-10. Configuración - Acceso del Administrador - Perfil de Índice - Perfil

Campos de Indice

La sección de campos de índice permite al administrador asignar propiedades específicas de cada campo de índice de forma individual adentro de un perfil.

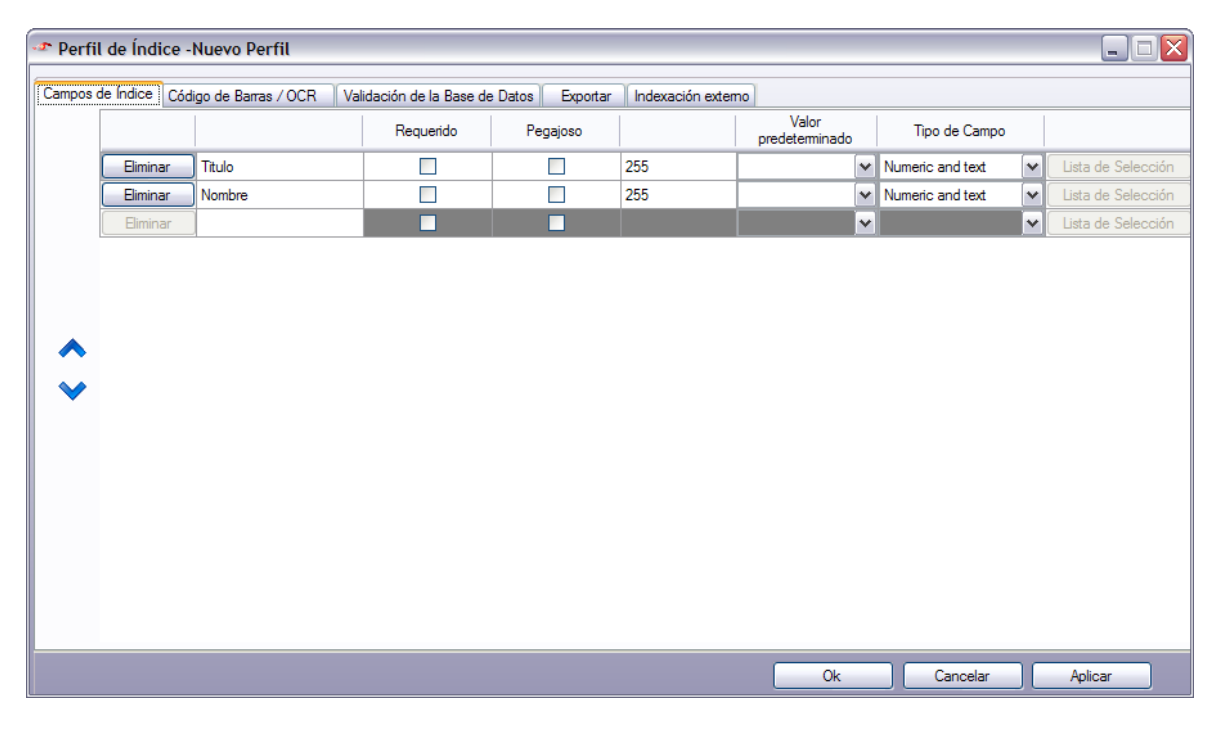

Figura 3-11. Configuración - Acceso del Administrador - Perfil de Índice

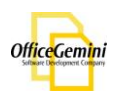

Escriba el nombre del campo de índice. Repita ese paso para cada campo. El usuario puede reordenar los campos usando las teclas. A C. Para eliminar un campo de índice, seleccione el campo en la lista y oprime Eliminar. Si perfil existente es editado, oprime Aplicar cuando haya terminado.

**Opciones de Campo** 

| Campos | de Índice Códi | go de Barras / OCR 🛛 Val | idación de la Base de | Datos Exportar | Indexación extern | 0                       |                  |   |                    |
|--------|----------------|--------------------------|-----------------------|----------------|-------------------|-------------------------|------------------|---|--------------------|
|        |                |                          | Requerido             | Pegajoso       |                   | Valor<br>predeterminado | Tipo de Campo    |   |                    |
|        | Eliminar       | Titulo                   |                       |                | 255               | ~                       | Numeric and text | ~ | Lista de Selección |
|        | Eliminar       | Nombre                   |                       |                | 255               | ~                       | Numeric and text | ~ | Lista de Selección |
|        | Eliminar       |                          |                       |                |                   | <b>~</b>                |                  | ~ | Lista de Selección |

Figura 3-12. Configuración - Acceso del Administrador - Perfil de Índice – Opción de campo

Seleccione la opción deseada para cada campo. El campo requerido obliga a un valor que se entrado en el campo al tiempo de indexar en el Módulo de Indexación, el campo no puede dejarse en blanco si se selecciona la opción. El campo de pegar lleva el valor introducido en este campo desde el documento anterior hasta el próximo documento. Eso permite al usuario pegar el valor especificado para ese campo en cada documento, hasta que sea cambiado. Valor predeterminado permite al administrador especificar un valor predeterminado que aparecerá en el campo durante la indexación en lugar de un valor en blanco. Tipo de campo permite al administrador especificar qué tipo de caracteres puede ser introducido en el campo. Numéricos y texto permite a los usuarios acceder a cualquier valor desde el teclado en el campo de índice. Numérico solamente permite que sólo números se puedan introducir. Texto permite a caracteres solamente, ningún número. Fecha obliga al usuario a introducir los valores en un formato de fecha. Cuando se elige la opción de fecha, asegúrese de especificar un separador de la fecha que - o /. La opción de la longitud de campo permite al administrador restringir el valor introducido en un campo de índice para una determinada longitud. Esta longitud incluye espacios. Apply Una vez que las opciones se han establecido, oprime

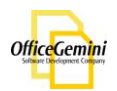

#### Lista de Selección

La lista de selección es donde el administrador puede especificar si un campo de índice debe tener una lista desplegable para que los usuarios seleccionen al tiempo de indexación.

| Tipo de Campo                                                                                          |   |
|----------------------------------------------------------------------------------------------------|---|
| Numeric and text                                                                                       | ~ |
| Numeric and text<br>Text only<br>Numeric only<br>Date - 00/00/0000<br>Date - 00-00-0000<br>Select list |   |

Figura 3-13. Configuración - Acceso del Administrador - Perfil de Índice – Tipo de Campo

Para crear una lista de selección, elija lista de selección desde la lista desplegable en Tipo de Campo. Luego oprime Lista de Selección.

|                    |                 |        |      | \gregar valo | r.                             |
|--------------------|-----------------|--------|------|--------------|--------------------------------|
| Sr.<br>Mrs.<br>Mr. |                 |        |      | AL           | ito Ordenar<br>ección Requerio |
|                    | Remover         | valor  |      |              |                                |
| Copia de otra l    | sta de selecció | n      |      |              |                                |
|                    | Perfil          |        | Camp |              |                                |
|                    |                 | Copiar |      | ~            |                                |

Figura 3-14. Configuración - Acceso del Administrador - Perfil de Índice – Lista de selección

Una vez que un campo de índice se ha seleccionado, introduzca los valores de la lista de selección a la vez utilizando el Agregar valor botón. El usuario puede reordenar los valores utilizando las  $\checkmark$  teclas. Para organizar los valores

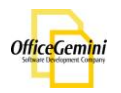

en orden alfabético, marque la casilla para Ordenar Auto lista de selección en la etapa de indexación. Si se selecciona la casilla forzosa del partido, los usuarios se verán obligados a coincidir con un valor de la lista de selección en el campo en el módulo de indexación. Para eliminar un valor de la lista de selección actual, oprime Remover valor.

Para copiar una lista de selección existente de otro perfil, utilice la sección debajo del formulario de la lista de seleccione. Elije el perfil en la lista de selección se puede encontrar y elije el campo de índice que está ligado en ese perfil. Oprime <u>Copiar</u>. Los valores se cargaran en el perfil seleccionado y el campo de índice.

Código de barras / OCR

La sección de Código de barras / OCR permite al administrador crear o seleccionar la zona de códigos de barras existentes.

| Perfil de Índice -Nuevo Perfil                                                                                                    | _ 🗆 🛛 |
|----------------------------------------------------------------------------------------------------|-------|
| Campos de Índice Código de Barras / OCR Validación de la Base de Datos Exportar Indexación externo                                                                                         |       |
| <ul> <li>No Código de Barras / OCR</li> <li>Usa Código de Barras / OCR Zones</li> <li>Usa Código de Barras / OCR Zones</li> <li>Modificar la plantilla</li> <li>Crear plantilla</li> </ul> |       |
| Ok Cancelar Ap                                                                                                    | licar |

Figura 3-15. Configuración - Acceso del Administrador - Perfil de Índice – Código de Barra/OCR

En la sección de código de barras que el usuario tiene la opción de seleccionar una plantilla de código de barras / Zonas de OCR. Para crear una plantilla nueva, oprime <u>Crear plantilla</u>. Para seleccionar una plantilla existente, oprime en el menú desplegable y seleccione de la lista. El usuario también puede modificar una plantilla haciendo clic en <u>Modificar la plantilla</u>. Una vez que se establecen, oprime <u>Aplicar</u>

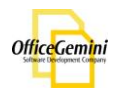

Validación de la Base de Datos

Validación de la base de datos es para conectar con una base de datos de Microsoft Access para extraer información para indexar.

| Perfil de Índice -Nuevo Perfil                                      |                                                                          |
|---------------------------------------------------------------------|--------------------------------------------------------------------------|
| Campos de Índice Código de Barras / OCR Validación de la Base de Da | tos Exportar Indexación externo                                          |
| No Validación de Base de                                            | e Datos 🔿 Usa Validación de Base de Datos                                |
| Ruta del archivo Access (*.mdb):                                    |                                                                          |
| Campo de Indice para validar:                                       | ×                                                                        |
|                                                                     | Utilice el campo extra, no aparecerá<br>en la exportación del archivo de |
| Mesa que se utilizará:                                              | ×                                                                        |
| Match column:                                                       | V                                                                        |
| ✓ Auto-relienar campos                                              | de índice desde los resultados:                                          |
| Columna de Base de                                                  | Datos Igualar Indices a la función de a                                  |
|                                                                     |                                                                          |
|                                                                     |                                                                          |
|                                                                     |                                                                          |
|                                                                     |                                                                          |
|                                                                     |                                                                          |
|                                                                     |                                                                          |
| L                                                                   |                                                                          |
|                                                                     | Ok Cancelar Aplicar                                                      |

Figura 3-15. Configuración - Acceso del Administrador – Validación de Base de Datos

Escriba el nombre de la plantilla de validación de la base de datos, por lo general es el mismo nombre del perfil. Seleccione la plantilla que se estar vinculada con. Luego busque el archivo. Mdb.

Cuando se indexa en el módulo de índice mediante de la plantilla de la base de datos de validación, Diamond Vision tomará el valor entró en el campo de índice especificado y vaya a la tabla especificada en la columna especificada y encontrar ese valor. Una vez encontrado el valor, ocupará el otro campo de Índice de acuerdo con el valor de la columna que se corresponden con.

Seleccione el campo de índice que un valor debe ser introducida manualmente en el usuario. Seleccione la tabla y seleccione la columna de la tabla en la base de datos que debe ser buscado. Entonces, asigna las columnas de base de datos a los campos de índice correspondiente que debe ser llenado y oprime Aplicar.

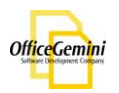

#### Exportación

La sección de exportación permite al administrador elegir una plantilla de exportación existente.

| 🛷 Perfil de Índi | ce -Nuevo Perfil       |                              |                                                                        |                         |                       |                          |         |
|------------------|------------------------|------------------------------|------------------------------------------------------------------------|-------------------------|-----------------------|--------------------------|---------|
| Campos de Índice | Código de Barras / OCR | Validación de la Base de     | e Datos Exportar                                                       | Indexación externo      |                       |                          |         |
|                  |                        | ⊙ No<br>⊙ Us<br>N            | o Plantilla de Exportació<br>la Plantilla de Exportaci<br>luevo Perfil | n<br>ón<br>V            |                       |                          |         |
|                  | Selec                  | ccione una piantilia de expo | ortacion existente. Para                                               | a modificar o crear una | a piantilia nueva, va | aya ai modulo de exporta | cion.   |
|                  |                        |                              |                                                                        |                         | Ok                    | Cancelar                 | Aplicar |

Figura 3-16. Configuración - Acceso del Administrador - Perfil de Índice – Exportación

En esta sección el usuario puede seleccionar una plantilla de exportación de un lote previamente exportados. Esta opción ayudará al usuario mediante la carga de la configuración en el módulo de exportación. Para seleccionar una plantilla de exportación, seleccione usar plantilla de exportación. Utilice la lista desplegable para seleccionar una plantilla de exportación. Las plantillas de exportación sólo se pueden editar y modificar desde el módulo de exportación.

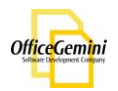

#### Indexación Externo

La sección de indexación externa se utiliza para especificar si los archivos que se copiaran para la indexación deben guardarse fuera del sitio para cada perfil.

| 🏞 Perfil de Índ  | ice -Nuevo Perfil      |                                                                                                    |         |
|------------------|------------------------|----------------------------------------------------------------------------------------------------|---------|
| Campos de Índice | Código de Barras / OCR | Validación de la Base de Datos Exportar Indexación externo                                                                                                    |         |
|                  | - Copi                 | a para la Indexación ③ Usa ruta de acceso predeterminada: "yourCentralPath\READY TO INDEX\" ③ Ruta alternativa: ③ Usa ruta de acceso predeterminada: "yourCentralPath\READY TO IMPORT\" ③ Ruta alternativa: |         |
|                  | Cost                   |                                                                                                    | Anlicar |

Figura 3-17. Configuración - Acceso del Administrador - Perfil de Índice – Indexación Externo

Seleccione el perfil que desea modificar. De forma predeterminada, Diamond Vision enviar los archivos a la Ruta Central, en una carpeta llamada "Ready to index \ ProfileName". Para cambiar el directorio, desactive la opción de utilizar la ruta predeterminada y luego busque el nuevo camino. La ruta puede ser un camino asignada en el equipo o una ruta de red. Hay una opción para eliminar las imágenes de carpeta después de que la indexación se ha completado en cada lote. Esta opción limpia el directorio de modo que no tiene que hacer mantenido manualmente. El usuario también puede ajustar los costos en esta sección. El costo se puede ajustar por el número de caracteres, que se contabilizan a efectos de notificación en la etapa de presentación de reportes. Una vez que las opciones estén listas, oprime

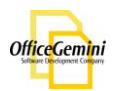

### Establecer Lote al Perfil

La opción de establecer el Lote al perfil se utiliza para cambiar de un lote a un perfil diferente de lo que fue creado, o en caso de que el trabajo de perfil se ha perdido. Para acceder a esta opción, vaya a Configuración> Acceso de Administrador > Establecer Lote al Perfil.

| 🛷 Cambiar Perfil de                                                                                                    | Lotes                      |         |                            |        |  |
|----------------------------------------------------------------------------------------------------|----------------------------|---------|----------------------------|--------|--|
|                                                                                                    | Seleccione<br>Adia Invoice | Perfil: | ×                          |        |  |
| Lotes Disponible:                                                                                                    |                            |         | Lotes Asign                | ados:  |  |
| Capture 1   New Profile<br>Dokmee 1   New Profile<br>Hospital 1   Dokmee<br>new 1 1   New Profile<br>prueba 1   New Profile |                            | >       | Test 1<br>ARS 1<br>Nuevo 1 |        |  |
|                                                                                                    |                            |         |                            | Септаг |  |

Figura 3-19. Configuración - Acceso del Administrador – Establecer Lote al Perfil

Para cambiar de un lote de un perfil a otro, el primer lote debe ser eliminado del perfil actual que está asignado. Para añadir un lote a un perfil, seleccione el perfil para agregar el lote en la lista de perfiles. Seleccione el lote de la lista de menú y oprime . El lote se añadirá al lado derecho de los lotes asignados para el perfil seleccionado.

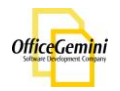

### **Re-Importar**

El módulo de re-importación está diseñado para llevar los lotes de nuevo para Diamond Vision después de que hayan sido exportados. Una vez exportado de Diamond Vision, los lotes y se mueven a la carpeta exportada en el camino central. Esta carpeta es vigilada por la Re-importación. Lotes podrán ser devueltos a Diamond Vision en la misma integridad que tenía antes de la exportación incluyendo la indexación. Para acceder a esta opción, vaya a Configuración> Acceso de Administrador> Re-Importar.

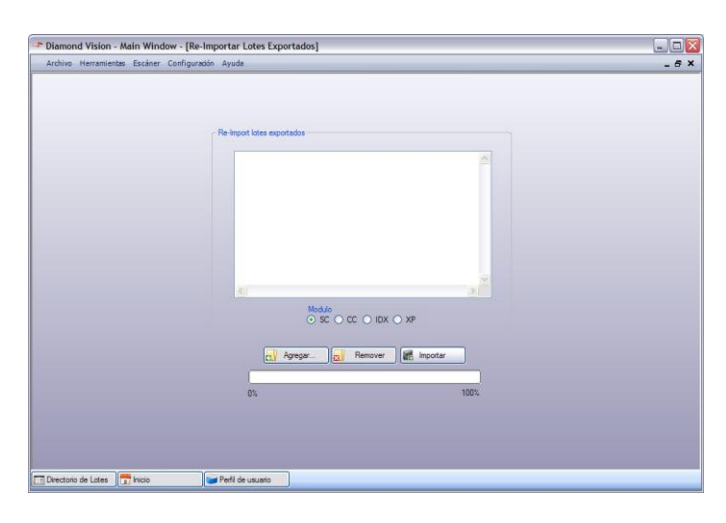

Figura 3-20. Configuración - Acceso del Administrador - Perfil de Índice – Re-Importar

Una vez que el modulo de Re-importación está abierta, una lista de todos los lotes en la carpeta exportada se mostrará en la pantalla. Seleccione el lote para volver a importar. Haga clic en Agregar... para agregar lotes previamente exportadas en el modulo de Re-importación.. Varios lotes podrán volver a ser importados a la vez. Para eliminar un lote de la lista, haga clic en Remover. Una vez que todas las opciones, oprime montar... Después de que el lote(s) se añadirán, una ventana emergente del sistema le indicará so la importación se ha completado.

| Dia | mo  | nd V    | isio | n | × |
|-----|-----|---------|------|---|---|
| Im  | por | t is Do | one  |   |   |
|     |     | ОК      |      |   |   |

Figura 3-21. Configuración - Acceso del Administrador - Re-Importar

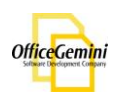

## Reporte

La función de Reportes sigue la actividad, productividad, ingresos y beneficios del usuario. La característica de presentación de reportes pueden ser utilizados para rastrear los lotes, perfiles, usuarios, y las fechas. Con el fin de crear, editar y generar informes personalizados exactos, el administrador primero debe editar el perfil usuario y los perfiles de índice. Tanto el usuario y los perfiles de índice se encuentra en el menú Configuración> Administrador de acceso. Para acceder a esta opción, seleccione Información de la pantalla de inicio o ir a: Configuración> Acceso del Admin> Reporte.

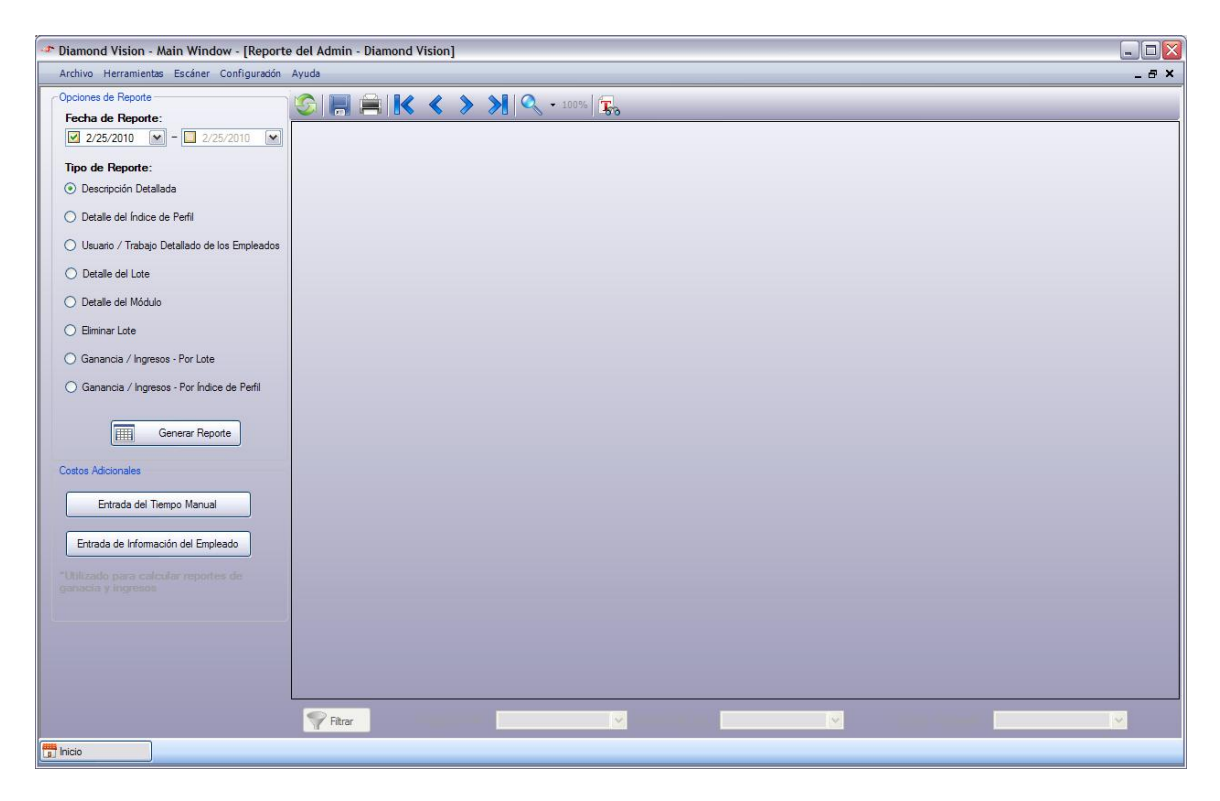

Figura 3-22. Configuración - Acceso del Administrador - Reporte

Nota \* cualquier lotes procesados antes de que los costes a los usuarios fue establecida, no se generara los beneficios y ingresos preciso. El usuario debe iniciar sesión en Diamond Vision y procesar los documentos a través de cada módulo, a fin de generar un reporte con precisión.

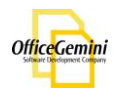

Para generar un Reporte, primero seleccione un rango de fechas en la búsqueda. A continuación, seleccione el tipo de Reporte. Luego haga clic en cener Reporte para generar reporte. Una descripción detallada dará a la administración un reporte general de las actividades en Diamond Vision, que incluye todos los perfiles de índice, lotes, los usuarios, y la cantidad de documentos procesados a través de cada módulo, así como el tiempo empleado en cada módulo.

| Arthon Nerraineties: Exciser: Carilyandin Ayudi         2 - 0 ×           Concrease Reporte:              • 0 - 2752-000             • 0 - 2752-001             • 0 - 2752-001             • 0 - 2752-001             • 0 - 2752-001             • 0 - 2752-001             • 0 - 2752-001             • 0 - 2752-001             • 0 - 2752-001             • 0 - 2752-001             • 0 - 2752-001             • 0 - 2752-001             • 0 - 2752-001             • 0 - 2752-001             • 0 - 2752-001             • 0 - 2752-001             • 0 - 2752-001             • 0 - 2752-001             • 0 - 2752-001             • 0 - 2752-001             • 0 - 2752-001             • 0 - 2752-001             • 0 - 2752-001             • 0 - 2752-001             • 0 - 2752-001             • 0 - 2752-001             • 0 - 2752-001             • 0 - 2752-001             • 0 - 2752-001             • 0 - 2752-001             • 0 - 2752-001             • 0 - 2752-001             • 0 - 2752-001             • 0 - 2752-001             • 0 - 2752-001             • 0 - 2752-001             • 0 - 2752-001             • 0 - 2752-001             • 0 - 2752-001             • 0 - 2752-001             • 0 - 2752-001             • 0 - 2752-001             • 0 - 2752-001             • 0 - 2752-001             • 0 - 2752-001             • 0 - 2752-001             • 0 - 275             • 0 - 275             • 0 - 275             • 0 - 275             • 0 - 275             • 0 - 275             • 0 - 275             • 0 - 275             • 0 - 275             • 0 - 275             • 0 - 275             • 0 - 275             • 0 - 275             • 0 - 275             • 0 - 275             • 0 - 275             • 0 - 275             • 0 - 275             • 0 - 275             • 0 - 275             • 0 - 275             • 0 - 275             • 0 - 27             • 0 - 275             • 0 - 275             • 0 - 275             • 0 - 275             • 0 - 27             • 0 - 27                                              | 🛥 Diamond Vision - Main Window - [Report                   | te del | l Admi  | in - Diamond Vision] |                    |               |                    |                    |                   |                  |              |               |              |               |                 |                 |                   | (                 | - [ |     |
|----------------------------------------------------------------------------------------------------|------------------------------------------------------------|--------|---------|----------------------|--------------------|---------------|--------------------|--------------------|-------------------|------------------|--------------|---------------|--------------|---------------|-----------------|-----------------|-------------------|-------------------|-----|-----|
| Normal Report         Normal All         Normal All         Norm                                                                                                    | Archivo Herramientas Escáner Configuración                 | Ayu    | da      |                      |                    |               |                    |                    |                   |                  |              |               |              |               |                 |                 |                   |                   | _ 6 | 5 × |
|                                                                                                    | Opciones de Reporte                                        |        |         |                      | <b>&gt; &gt; \</b> | .00%          |                    |                    |                   |                  |              |               |              |               |                 |                 |                   |                   |     |     |
| Image: Control of the control of the control of th | Fecha de Reporte:                                          |        | A   ( G |                      |                    | 50            |                    |                    |                   |                  |              | _             |              |               |                 |                 |                   |                   | _   | _   |
| In ord Reports:         Orespondor Detailada         Orespondor Detailada         Orespondor Detailada         Orespondor Detailada         Orespondor Detailada         Orespondor Detailada de los Empleadas         Orespondor Detailada de los Empleadas         Orespondor Detailada de los Empleadas         Orespondor Detailada de Módic         Orespondor Detailada         Orespondor Detailada       ARS         ARS                                                                                                    | ♥ 2/25/2009 ♥ - ♥ 2/25/2010 ♥                              | L Ma   | пкерс   | 213                  |                    |               |                    |                    |                   |                  |              | _             | _            | _             | _               | _               | _                 | _                 | -   |     |
| O Decopoin Detailed       Detailed de lindice de Pell       DETAILED USENREPORT         O beste de lindice de Pell       Detailed de lindice de Pell       DETAILED USENREPORT         O beste de lindice de Modulo       Immer formaine       Detailed de Modulo       Detailed de Modulo         O beste de Modulo       Immer formaine       Batch Name       UsertEmployee       Contr       Contr                                                                                                    | Tipo de Reporte:                                           |        |         |                      |                    |               |                    |                    |                   |                  |              |               |              |               |                 |                 |                   |                   | П   |     |
| Detaile dei Indexe de Perfil       Distaile dei Indexe de Perfil       Distaile dei Indexe de Indexe de Indexe de Indexe de Indexe de Indexe de Indexe de Indexe de Indexe de Indexe de Indexe de Indexe de Indexe Perfile       Distaile dei Indexe de Indexe de Indexe de Indexe Perfile       Distaile dei Indexe de Indexe de Indexe de Indexe Perfile       Distaile dei Indexe de Indexe de Indexe de Indexe Perfile       Distaile dei Indexe de Indexe de Indexee de Indexe de Indexe de                                                        | <ul> <li>Descripción Detallada</li> </ul>                  |        |         |                      |                    |               | DIA                |                    | ISION R           | EPORT            |              |               |              |               |                 |                 |                   |                   |     |     |
| Uburso / Trabago Detaileds de los Empleades         Detaile del Lots         Detaile del Lots         Binnar Lots         Ganencia / Ingresos - Por Lote         Ganencia / Ingresos - Por Lote         Ganencia / Ingresos - Por Lote         Ganencia / Ingresos - Por Lote         Adia Invoce       ARS         Adia Invoce       ARS         ARS       ARS Box1 Reo1         Adia Invoce       ARS         ARS       Denois ArsSov1         ARS       newners01         ARS       newners01       ndinin <th>O Detalle del Índice de Perfil</th> <th></th> <th></th> <th></th> <th></th> <th></th> <th></th> <th>DETAILED</th> <th>OVERV</th> <th>IEW</th> <th></th> <th></th> <th></th> <th></th> <th></th> <th></th> <th></th> <th></th> <th></th> <th></th>                                                                                                    | O Detalle del Índice de Perfil                             |        |         |                      |                    |               |                    | DETAILED           | OVERV             | IEW              |              |               |              |               |                 |                 |                   |                   |     |     |
| Detaile del Lote         Index Profile         Batch Name         UserEmployee         Count         Count                                                                                                    | O Usuario / Trabajo Detallado de los Empleados             |        |         |                      |                    |               |                    | 25/02/2003         | 9-25/02/20        | 10               |              |               |              |               |                 |                 | Pag               | e 1 of 5          |     |     |
| Detaile del Módulo         Index Profile         Batch Name         UserEmployee         Cont         Page         Cont         Cont </th <th>O Detalle del Lote</th> <th></th> <th>•</th> <th></th> <th></th> <th></th> <th></th> <th></th> <th></th> <th></th> <th>Index</th> <th>Export</th> <th>Export</th> <th>Deleted</th> <th>Scan</th> <th>QC</th> <th>Index</th> <th>Total</th> <th></th> <th></th>                                                                                                    | O Detalle del Lote                                         |        | •       |                      |                    |               |                    |                    |                   |                  | Index        | Export        | Export       | Deleted       | Scan            | QC              | Index             | Total             |     |     |
| <ul> <li>             Elminar Lote             <ul></ul></li></ul>                                                                                                    | O Detalle del Módulo                                       |        |         | Index Profile        | Batch Name         | User/Employee | Scan Page<br>Count | Scan Feed<br>Count | Imported<br>Pages | QC Page<br>Count | Doc<br>Count | Page<br>Count | Doc<br>Count | Page<br>Count | Time<br>(hh:mm) | Time<br>(hh:mm) | Time<br>) (hh:mm' | Time<br>) (hh:mm) |     |     |
| Ganancia / Ingresse - Por Lote       Adia Invoice       Test 1       admin       0       0       0       0       0       0       0       0       0       0       0       0       0       0       0       0       0       0       0       0       0       0       0       0       0       0       0       0       0       0       0       0       0       0       0       0       0       0       0       0       0       0       0       0       0       0       0       0       0       0       0       0       0       0       0       0       0       0       0       0       0       0       0       0       0       0       0       0       0       0       0       0       0       0       0       0       0       0       0       0       0       0       0       0       0       0       0       0       0       0       0       0       0       0       0       0       0       0       0       0       0       0       0       0       0       0       0       0       0       0       0       0                                                                                                    | <ul> <li>Eliminar Lote</li> </ul>                          |        |         | Adia Invoice         | ARS 1              | admin         | 0                  | 0                  | 101               | 26               | 0            | 0             | 0            | 45            | 05:59           | 00:04           | 00:00             | 06:03             |     |     |
| Gamanica / Ingresore - Por Indice de Pertit         Adia invoice         Test 1         admin         0         0         4dia         0         0         0         0         0         0         0         0         0         0         0         0         0         0         0         0         0         0         0         0         0         0         0         0         0         0         0         0         0         0         0         0         0         0         0         0         0         0         0         0         0         0         0         0         0         0         0         0         0         0         0         0         0         0         0         0         0         0         0         0         0         0         0         0         0         0         0         0         0         0         0         0         0         0         0         0         0         0         0         0         0         0         0         0         0         0         0         0         0         0         0         0         0         0         0         0         0                                                                                                    | Ganancia / Ingresos - Por Lote                             |        | _       | Adia Invoice         | Nuevo 1            | admin         | 0                  | 0                  | 0                 | 0                | 0            | 0             | 0            | 0             | 00:00           | 00:00           | 00:00             | 00:00             |     | Ξ   |
| ARS         ARS Box1         admin         100         106         0         380         67         282         190         11         0.025         0.029         0.6.3         06.37           Costos Addonales         ARS         ARS Box1Ra01         admin         0         0         68         0         0         0         0         0         0         0         0         0         0         0         0         0         0         0         0         0         0         0         0         0         0         0         0         0         0         0         0         0         0         0         0         0         0         0         0         0         0         0         0         0         0         0         0         0         0         0         0         0         0         0         0         0         0         0         0         0         0         0         0         0         0         0         0         0         0         0         0         0         0         0         0         0         0         0         0         0         0         0         0                                                                                                    | O Ganancia / Ingresos - Por Índice de Perfil               |        |         | Adia Invoice         | Test 1             | admin         | 0                  | 0                  | 40                | 0                | 0            | 0             | 0            | 31            | 00:00           | 00:00           | 00:09             | 00:09             |     |     |
| Image: Constar Reports         ARS         ARS Box1Re01         admin         0         0         96         0         0         0         000         0000         0000         0000         0000         0000         0000         0000         0000         0000         0000         0000         0000         0000         0000         0000         0000         0000         0000         0000         0000         0000         0000         0000         0000         0000         0000         0000         0000         0000         0000         0000         0000         0000         0000         0000         0000         0000         0000         0000         0000         0000         0000         0000         0000         0000         0000         0000         0000         0000         0000         0000         0000         0000         0000         0000         0000         0000         0000         0000         0000         0000         0000         0000         0000         0000         0000         0000         0000         0000         0000         0000         0000         0000         0000         0000         0000         0000         0000         0000         0000         0000                                                                                                    |                                                            |        |         | ARS                  | ARS Box1           | admin         | 100                | 105                | 0                 | 380              | 57           | 282           | 190          | 11            | 00:25           | 00:29           | 05:43             | 06:37             |     |     |
| Costos Adcionales         ARS         ARS Box2         admin         10         10         0         310         4         0         0         3         0.2.3         0.0.2         0.0.0         0.0.0         0.0.0         0.0.0         0.0.0         0.0.0         0.0.0         0.0.0         0.0.0         0.0.0         0.0.0         0.0.0         0.0.0         0.0.0         0.0.0         0.0.0         0.0.0         0.0.0         0.0.0         0.0.0         0.0.0         0.0.0         0.0.0         0.0.0         0.0.0         0.0.0         0.0.0         0.0.0         0.0.0         0.0.0         0.0.0         0.0.0         0.0.0         0.0.0         0.0.0         0.0.0         0.0.0         0.0.0         0.0.0         0.0.0         0.0.0         0.0.0         0.0.0         0.0.0         0.0.0         0.0.0         0.0.0         0.0.0         0.0.0         0.0.0         0.0.0         0.0.0         0.0.0         0.0.0         0.0.0         0.0.0         0.0.0         0.0.0         0.0.0         0.0.0         0.0.0         0.0.0         0.0.0         0.0.0         0.0.0         0.0.0         0.0.0         0.0.0         0.0.0         0.0.0         0.0.0         0.0.0         0.0.0         0.0.0         0.0.0                                                                                                    | Generar Reporte                                            |        |         | ARS                  | ARS Box1Re01       | admin         | 0                  | 0                  | 96                | 0                | 0            | 0             | 0            | 0             | 00:00           | 00:00           | 00:00             | 00:00             |     |     |
| ARS         Demo 1         admin         0         0         19         1         0         0         0         0000         0000         0000         0000         0000         0000         0000         0000         0000         0000         0000         0000         0000         0000         0000         0000         0000         0000         0000         0000         0000         0000         0000         0000         0000         0000         0000         0000         0000         0000         0000         0000         0000         0000         0000         0000         0000         0000         0000         0000         0000         0000         0000         0000         0000         0000         0000         0000         0000         0000         0000         0000         0000         0000         0000         0000         0000         0000         0000         0000         0000         0000         0000         0000         0000         0000         0000         0000         0000         0000         0000         0000         0000         0000         0000         0000         0000         0000         0000         0000         0000         0000         0000                                                                                                    | Centes Administra                                          | -      |         | ARS                  | ARS Box2           | admin         | 110                | 110                | 0                 | 310              | 4            | 0             | 0            | 3             | 02:33           | 03:02           | 00:05             | 05:40             |     |     |
| Ertrada del Tempo Manual         ARS         Demo 2         admin         0         0         20         1         0         0         0         0000         0000         0000         0000         0000         0000         0000         0000         0000         0000         0000         0000         0000         0000         0000         0000         0000         0000         0000         0000         0000         0000         0000         0000         0000         0000         0000         0000         0000         0000         0000         0000         0000         0000         0000         0000         0000         0000         0000         0000         0000         0000         0000         0000         0000         0000         0000         0000         0000         0000         0000         0000         0000         0000         0000         0000         0000         0000         0000         0000         0000         0000         0000         0000         0000         0000         0000         0000         0000         0000         0000         0000         0000         0000         0000         0000         0000         0000         0000         0000         0000         <                                                                                                    | Costos Aucionales                                          |        |         | ARS                  | Demo 1             | admin         | 0                  | 0                  | 19                | 1                | 0            | 0             | 0            | 0             | 00:00           | 00:00           | 00:00             | 00:00             |     |     |
| Etrada de información del Empleado         ARS         New 1         admin         0         0         13         15         0         13         1         0         00:00         00:03         00:03         00:03         00:03         00:03         00:03         00:03         00:03         00:03         00:03         00:03         00:03         00:03         00:03         00:03         00:03         00:03         00:03         00:03         00:03         00:03         00:03         00:03         00:03         00:03         00:03         00:03         00:03         00:03         00:03         00:03         00:03         00:03         00:03         00:03         00:03         00:03         00:03         00:03         00:03         00:03         00:03         00:03         00:03         00:03         00:03         00:03         00:03         00:03         00:03         00:03         00:03         00:03         00:03         00:03         00:03         00:03         00:03         00:03         00:03         00:03         00:03         00:03         00:03         00:03         00:03         00:03         00:03         00:03         00:03         00:03         00:03         00:03         00:03         00:03         0                                                                                                    | Entrada del Tiempo Manual                                  |        |         | ARS                  | Demo 2             | admin         | 0                  | 0                  | 20                | 1                | 0            | 0             | 0            | 0             | 00:00           | 00:00           | 00:00             | 00:00             |     |     |
| ARS         newone001         admin         0         0         15         35         0         0         0.00         0.00         0.00         0.00         0.00         0.00         0.00         0.00         0.00         0.00         0.00         0.00         0.00         0.00         0.00         0.00         0.00         0.00         0.00         0.00         0.00         0.00         0.00         0.00         0.00         0.00         0.00         0.00         0.00         0.00         0.00         0.00         0.00         0.00         0.00         0.00         0.00         0.00         0.00         0.00         0.00         0.00         0.00         0.00         0.00         0.00         0.00         0.00         0.00         0.00         0.00         0.00         0.00         0.00         0.00         0.00         0.00         0.00         0.00         0.00         0.00         0.00         0.00         0.00         0.00         0.00         0.00         0.00         0.00         0.00         0.00         0.00         0.00         0.00         0.00         0.00         0.00         0.00         0.00         0.00         0.00         0.00         0.00         0.00                                                                                                    | Estada da Información del Estalanda                        |        |         | ARS                  | New 1              | admin         | 0                  | 0                  | 13                | 15               | 0            | 13            | 1            | 0             | 00:00           | 00:00           | 00:03             | 00:03             |     |     |
| ARS         newtest0911         admin         0         0         15         15         0         0         0         1         0000         0001         0001         0002           ARS bx1Re01         ARS bx1Re01         admin         0         0         0         0         0         0         0         0         0         0000         0000         0000         0000         0000         0000         0000         0000         0000         0000         0000         0000         0000         0000         0000         0000         0000         0000         0000         0000         0000         0000         0000         0000         0000         0000         0000         0000         0000         0000         0000         0000         0000         0000         0000         0000         0000         0000         0000         0000         0000         0000         0000         0000         0000         0000         0000         0000         0000         0000         0000         0000         0000         0000         0000         0000         0000         0000         0000         0000         0000         0000         0000         0000         0000         00000 </th <th>Entrada de información del Empleado</th> <th></th> <th></th> <th>ARS</th> <th>newone091</th> <th>admin</th> <th>0</th> <th>0</th> <th>15</th> <th>35</th> <th>0</th> <th>0</th> <th>0</th> <th>0</th> <th>00:00</th> <th>00:01</th> <th>00:00</th> <th>00:01</th> <th></th> <th></th>                                                                                                    | Entrada de información del Empleado                        |        |         | ARS                  | newone091          | admin         | 0                  | 0                  | 15                | 35               | 0            | 0             | 0            | 0             | 00:00           | 00:01           | 00:00             | 00:01             |     |     |
| ARS Box1Re01         ARS Box1Re01         admin         0         0         0         0         0         0         0         0         0         0         0         0         0         0         0         0         0         0         0         0         0         0         0         0         0         0         0         0         0         0         0         0         0         0         0         0         0         0         0         0         0         0         0         0         0         0         0         0         0         0         0         0         0         0         0         0         0         0         0         0         0         0         0         0         0         0         0         0         0         0         0         0         0         0         0         0         0         0         0         0         0         0         0         0         0         0         0         0         0         0         0         0         0         0         0         0         0         0         0         0         0         0         0<                                                                                                    | *Utilizado para calcular reportes de<br>ganacia y ingresos |        |         | ARS                  | newtest0911        | admin         | 0                  | 0                  | 15                | 15               | 0            | 0             | 0            | 1             | 00:00           | 00:01           | 00:01             | 00:02             |     |     |
| Diamond         OfficeRemini001         admin         5         1         485         70         2         480         1         0         00:06         00:33         01:12         01:32           Dokmee         Hospital 1         admin         0         0         5         9         3         0         0         1         00:06         00:00         00:00         00:00         00:00         00:00         00:00         00:00         00:00         00:00         00:00         00:00         00:00         00:00         00:00         00:00         00:00         00:00         00:00         00:00         00:00         00:00         00:00         00:00         00:00         00:00         00:00         00:00         00:00         00:00         00:00         00:00         00:00         00:00         00:00         00:00         00:00         00:00         00:00         00:00         00:00         00:00         00:00         00:00         00:00         00:00         00:00         00:00         00:00         00:00         00:00         00:00         00:00         00:00         00:00         00:00         00:00         00:00         00:00         00:00         00:00         00:00         00:00 <t< th=""><th></th><th></th><th></th><th>ARS Box1Re01</th><th>ARS Box1Re01</th><th>admin</th><th>0</th><th>0</th><th>0</th><th>0</th><th>0</th><th>0</th><th>0</th><th>0</th><th>00:00</th><th>00:00</th><th>00:00</th><th>13:49</th><th></th><th></th></t<>                                                                                                    |                                                            |        |         | ARS Box1Re01         | ARS Box1Re01       | admin         | 0                  | 0                  | 0                 | 0                | 0            | 0             | 0            | 0             | 00:00           | 00:00           | 00:00             | 13:49             |     |     |
| Dokmee         Hospital 1         admin         0         0         5         9         3         0         1         00:00         00:00         00:00         00:00         00:00         00:00         00:00         00:00         00:00         00:00         00:00         00:00         00:00         00:00         00:00         00:00         00:00         00:00         00:00         00:00         00:00         00:00         00:00         00:00         00:00         00:00         00:00         00:00         00:00         00:00         00:00         00:00         00:00         00:00         00:00         00:00         00:00         00:00         00:00         00:00         00:00         00:00         00:00         00:00         00:00         00:00         00:00         00:00         00:00         00:00         00:00         00:00         00:00         00:00         00:00         00:00         00:00         00:00         00:00         00:00         00:00         00:00         00:00         00:00         00:00         00:00         00:00         00:00         00:00         00:00         00:00         00:00         00:00         00:00         00:00         00:00         00:00         00:00         00:00 <t< th=""><th></th><th></th><th></th><th>Diamond</th><th>OfficeGemini 001</th><th>admin</th><th>5</th><th>1</th><th>485</th><th>70</th><th>2</th><th>490</th><th>1</th><th>0</th><th>00:06</th><th>00:03</th><th>01:21</th><th>01:32</th><th></th><th></th></t<>                                                                                                    |                                                            |        |         | Diamond              | OfficeGemini 001   | admin         | 5                  | 1                  | 485               | 70               | 2            | 490           | 1            | 0             | 00:06           | 00:03           | 01:21             | 01:32             |     |     |
| Dokmee         Prueba.002         admin         0         0         5         0         0         5         3         0         00.00         00.00         00.00         00.00         00.00         00.00         00.00         00.00         00.00         00.00         00.00         00.00         00.00         00.00         00.00         00.00         00.00         00.00         00.00         00.00         00.00         00.00         00.00         00.00         00.00         00.00         00.00         00.00         00.00         00.00         00.00         00.00         00.00         00.00         00.00         00.00         00.00         00.00         00.00         00.00         00.00         00.00         00.00         00.00         00.00         00.00         00.00         00.00         00.00         00.00         00.00         00.00         00.00         00.00         00.00         00.00         00.00         00.00         00.00         00.00         00.00         00.00         00.00         00.00         00.00         00.00         00.00         00.00         00.00         00.00         00.00         00.00         00.00         00.00         00.00         00.00         00.00         00.00         00                                                                                                    |                                                            |        |         | Dokmee               | Hospital 1         | admin         | 0                  | 0                  | 5                 | 9                | 3            | 0             | 0            | 1             | 00:00           | 00:00           | 00:00             | 00:00             |     |     |
| DVision Demo 4 admin 0 0 19 1 0 0 0 00.00 00.00 00.00 00.00                                                                                                    |                                                            |        |         | Dokmee               | Prueba 002         | admin         | 0                  | 0                  | 5                 | 0                | 0            | 6             | 3            | 0             | 00:00           | 00:00           | 00:00             | 00:00             |     |     |
|                                                                                                    |                                                            |        |         | DVision              | Demo 4             | admin         | 0                  | 0                  | 19                | 1                | 0            | 0             | 0            | 0             | 00:00           | 00:00           | 00:00             | 00:00             |     | ~   |
| Strar Indice de Perfit: Todos V Nombre del Lote: Todos V Usuano / Empleado: Todos V                                                                                                    |                                                            |        | 💎 Fib   | rar Índice d         | e Perfil: To       | idos 🗸 Nomb   | re del Lote:       |                    | - Todos           | ~                | Usuario /    | Empleade      | o:           | Tod           | os •            | -               |                   |                   |     |     |
|                                                                                                    | finis Inicio                                               |        |         |                      |                    |               |                    |                    |                   |                  |              |               |              |               |                 |                 |                   |                   |     |     |

Figura 3-23. Configuración - Acceso del Administrador - Reporte - Descripción Detallada

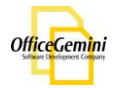

El reporte de Detalle de Perfil de Índice mostrará el número de páginas escaneadas, CC, indexadas, y exportados a través de cada perfil. Así como el tiempo dedicado a cada módulo. Para generar un reporte, primero seleccione un rango de fechas en la búsqueda. Luego haga clic en escare para generar y ver el reporte.

| Tiamond Vision - Main Window - [Report         | e del / | Admin - Diamond Visi | on]           |           |          |             |           |                |        |             |           |         |            |              | -          | . 🗆 🛛 |
|------------------------------------------------|---------|----------------------|---------------|-----------|----------|-------------|-----------|----------------|--------|-------------|-----------|---------|------------|--------------|------------|-------|
| Archivo Herramientas Escáner Configuradón      | Ayuda   |                      |               |           |          |             |           |                |        |             |           |         |            |              |            | _ @ × |
| Opciones de Reporte                            |         |                      |               | • 100%    |          |             |           |                |        |             |           |         |            |              |            |       |
| Fecha de Reporte:                              |         |                      | • • • •       |           | 570      |             |           |                |        |             |           |         |            |              |            |       |
| ☑ 2/25/2009 💌 - 🗹 2/25/2010 💌                  | Emain   | Report               |               |           |          |             |           |                |        |             |           |         |            |              | _          |       |
| Tipo de Reporte:                               |         |                      |               |           |          |             |           |                |        |             |           |         |            |              |            | 7 7   |
| <ul> <li>Descripción Detallada</li> </ul>      |         |                      |               |           |          | DIA         |           | ISION RE       | PORT   |             |           |         |            |              |            |       |
| Detalle del Índice de Perfil                   |         |                      |               |           |          | I           | IDEX PR   | OFILE DET      | AIL    |             |           |         |            |              |            |       |
| O Usuario / Trabajo Detallado de los Empleados |         |                      |               |           |          |             | 25/02/200 | 9 - 25/02/2010 | )      |             |           |         |            | Pa           | ge 1 of 1  |       |
| O Detalle del Lote                             |         |                      | Scan Dogo     | Scan Food | Imported | OC Page     | Index     | Export         | Export | Deleted     | Scan Time | OC Time | Index Time | Anual Time ' | Total Time |       |
| O Detalle del Módulo                           |         | Index Profil         | e Count       | Count     | Pages    | Count       | Count     | Count          | Count  | Count       | (hh:mm)   | (hh:mm) | (hh:mm)    | (hh:mm)      | (hh:mm)    |       |
| <ul> <li>Biminar Lote</li> </ul>               |         | Adia Invoice         | 0             | 0         | 141      | 26          | 0         | 0              | 0      | 76          | 05:59     | 00:04   | 00:09      | 00:00        | 06:12      |       |
| Ganancia / Ingresos - Por Lote                 |         | ARS                  | 210           | 215       | 178      | 757         | 61        | 295            | 191    | 15          | 02:58     | 03:33   | 05:52      | 00:00        | 12:23      | =     |
| Ganancia / Ingresos - Por Índice de Perfil     |         | ARS Box1Re           | 01 0          | 0         | 0        | 0           | 0         | 0              | 0      | 0           | 00:00     | 00:00   | 00:00      | 00:00        | 13:49      |       |
|                                                |         | Diamond              | 5             | 1         | 485      | 70          | 2         | 490            | 1      | 0           | 00:06     | 00:03   | 01:21      | 00:00        | 01:32      |       |
| Generar Reporte                                |         | Dokmee               | 0             | 0         | 10       | 9           | 3         | 5              | 3      | 1           | 00:00     | 00:00   | 00:00      | 00:00        | 00:00      |       |
|                                                |         | DVision              | 31            | 32        | 177      | 4           | 11        | 29             | 15     | 2           | 01:22     | 00:01   | 00:19      | 00:00        | 01:42      |       |
| Costos Adicionales                             |         | Greenwich            | 0             | 0         | 0        | 0           | 0         | 0              | 0      | 0           | 00:00     | 00:09   | 00:00      | 00:00        | 00:09      |       |
| Estado del Terros Manuel                       |         | indextest            | 185           | 186       | 0        | 460         | 124       | 154            | 154    | 0           | 00:17     | 00:07   | 00:04      | 00:00        | 00:28      |       |
| Entrada del Tiempo Manual                      |         | jlares               | 0             | 0         | 417      | 4           | 56        | 139            | 28     | 255         | 00:05     | 00:00   | 00:02      | 00:00        | 00:11      |       |
| Entrada de Información del Empleado            |         | Lasko 1Re0           | 1 0           | 0         | 0        | 0           | 0         | 0              | 0      | 0           | 00:00     | 00:00   | 00:00      | 00:00        | 11:50      |       |
|                                                |         | new                  | 0             | 0         | 1        | 0           | 1         | 0              | 0      | 0           | 00:00     | 00:00   | 00:00      | 00:00        | 00:00      |       |
|                                                |         | New Profile          | 489           | 107       | 1410     | 5728        | 374       | 6300           | 4030   | 681         | 07:05     | 29:21   | 20:00      | 60:00        | 16:26      |       |
|                                                |         | Nuevo Perfi          | 0             | 0         | 92       | 80          | 6         | 64             | 6      | 13          | 00:00     | 00:00   | 00:00      | 00:00        | 10:36      |       |
|                                                |         | Office Gemin         | i 16          | 16        | 0        | 7           | 2         | 8              | 2      | 0           | 00:02     | 00:01   | 00:02      | 00:00        | 00:05      |       |
|                                                |         | ONe Index            | 413           | 0         | 0        | 29          | 7         | 0              | 0      | 2           | 00:29     | 00:02   | 00:00      | 00:00        | 00:31      |       |
|                                                |         | Tesing               | 3             | 3         | 0        | 8           | 2         | 3              | 1      | 0           | 00:03     | 01:50   | 00:02      | 00:00        | 01:55      |       |
|                                                |         | test                 | 32            | 32        | 1736     | 3036        | 656       | 383            | 43     | 26          | 00:47     | 08:54   | 08:40      | 00:00        | 31:-5      | ~     |
|                                                |         |                      | 1.0.4         | Tedes     |          |             |           | Tedar          |        |             |           | Τ.      |            |              |            |       |
|                                                |         | Hitrar Indi          | ce de Perfil: | 10008     |          | e del Lote: |           | - 10008        | × .    | Usuano / Er |           | 10      | 005        |              |            |       |
| 📅 Inicio                                       |         |                      |               |           |          |             |           |                |        |             |           |         |            |              |            |       |

Figura 3-24. Configuración - Acceso del Administrador - Reporte – Detalle de Perfil de Índice

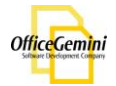

El reporte de Usuario / Trabajo Detallado de Empleado mostrará todos los empleados que procesan los documentos a través de cualquiera de los módulos disponibles en Diamond Vision. Para generar un reporte, primero seleccione un rango de fechas en la búsqueda. Luego haga clic en erre para generar y ver el informe.

| Tiamond Vision - Main Window - [Report                                                                                                    | e del A | dmin - Diamond Vision | 1                  |                    |                   |                  |              |                |              |               |                      |                    |                       |                        | -                       |       |
|----------------------------------------------------------------------------------------------------|---------|-----------------------|--------------------|--------------------|-------------------|------------------|--------------|----------------|--------------|---------------|----------------------|--------------------|-----------------------|------------------------|-------------------------|-------|
| Archivo Herramientas Escáner Configuración                                                                                                    | Ayuda   |                       |                    |                    |                   |                  |              |                |              |               |                      |                    |                       |                        |                         | _ # × |
| Opciones de Reporte                                                                                                    |         |                       | > >                | 🔍 🗸 100            | %                 |                  |              |                |              |               |                      |                    |                       |                        |                         |       |
| Fecha de Reporte:                                                                                                    |         |                       |                    | 0                  | 0.0               |                  |              |                |              |               |                      |                    |                       |                        |                         |       |
| ✓ 2/25/2009                                                                                                    | Maine   | Report                |                    |                    |                   |                  |              |                |              |               |                      |                    |                       |                        |                         |       |
| Tipo de Reporte:                                                                                                    |         |                       |                    |                    |                   |                  |              |                |              |               |                      |                    |                       |                        |                         |       |
| <ul> <li>Descripción Detallada</li> </ul>                                                                                                    |         |                       |                    |                    |                   |                  |              | VISION R       | EPORT        |               |                      |                    |                       |                        |                         |       |
| O Detalle del Índice de Perfil                                                                                                    |         |                       |                    |                    |                   | USE              | RS / EMPLO   | OYEES WO       | RK DETA      | IL            |                      |                    |                       |                        |                         |       |
| ⊙ Usuario / Trabajo Detallado de los Empleados                                                                                                    |         |                       |                    |                    |                   |                  | 25/02/20     | 009 - 25/02/20 | 10           |               |                      |                    |                       | P                      | age 1 of 1              |       |
| O Detalle del Lote                                                                                                    |         |                       |                    |                    |                   |                  | Index        | Export         | Export       | Deleted       |                      |                    |                       |                        |                         |       |
| O Detaile del Módulo                                                                                                    |         | User/Employee         | Scan Page<br>Count | Scan Feed<br>Count | Imported<br>Pages | QC Page<br>Count | Doc<br>Count | Page<br>Count  | Doc<br>Count | Page<br>Count | Scan Time<br>(hh:mm) | QC Time<br>(hh:mm) | Index Time<br>(hh:mm) | Manual Time<br>(hh:mm) | e Total Time<br>(hh:mm) |       |
| O Eliminar Lote                                                                                                    |         | admin                 | 1281               | 471                | 4452              | 9740             | 1264         | 7727           | 4391         | 1071          | 19:08                | 43:59              | 36:24                 | 00:00                  | 13:56                   |       |
| O Ganancia / Ingresos - Por Lote                                                                                                    |         | user1                 | 118                | 122                | 210               | 568              | 74           | 195            | 102          | 0             | 00:20                | 00:30              | 00:16                 | 00:00                  | 01:06                   | =     |
| O Ganancia / Ingresos - Por Índice de Perfil                                                                                                    |         |                       |                    |                    |                   |                  |              |                |              |               |                      |                    |                       |                        |                         |       |
| Generar Repote Cotos Adcionales Entrada del Tiempo Manual Entrada del Interpo Manual Entrada de Información del Empleado 'UNIRcado para calcular reportes de ganacia y ingresos |         |                       |                    |                    |                   |                  |              |                |              |               |                      |                    |                       |                        |                         |       |
|                                                                                                    |         |                       | _                  |                    |                   |                  | _            | <b>T</b> 1     |              |               |                      |                    |                       |                        |                         |       |
|                                                                                                    | Y       | ' Filtrar             | de l'effit         | lodo               | 15 ~              | Nombre del Lo    |              | 10008          |              | Usuario .     | / Empleado:          |                    | 1000s                 |                        |                         |       |
| nicio                                                                                                    |         |                       |                    |                    |                   |                  |              |                |              |               |                      |                    |                       |                        |                         |       |

Figura 3-25. Configuración - Acceso del Administrador - Reporte – Trabajo Detallado

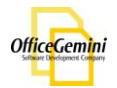

El reporte de Detalle del Lote mostrará el número de páginas escaneadas, QC'd, indexadas, y exportados a través de cada perfil. Así como el tiempo dedicado a cada módulo. Para generar un reporte, primero seleccione un rango de fechas en la búsqueda. Luego haga clic en errer Reporte para generar y ver el reporte.

| Diamond Vision - Main Window - [Reported]      | e del Adm | in - Diamond Vision] |                    |                    |                            |                  |                    |               |              |               |                      |                    |             |             |       |
|------------------------------------------------|-----------|----------------------|--------------------|--------------------|----------------------------|------------------|--------------------|---------------|--------------|---------------|----------------------|--------------------|-------------|-------------|-------|
| Archivo Herramientas Escáner Configuradón      | Ayuda     |                      |                    |                    |                            |                  |                    |               |              |               |                      |                    |             |             | - 8 3 |
| Opciones de Reporte                            | S .       | ╡ 🗎 🖌 < ゝ            |                    | • 100%             | à                          |                  |                    |               |              |               |                      |                    |             |             |       |
| Fecha de Reporte:                              | Main Rep  | ort                  |                    |                    | ·                          |                  |                    |               |              |               |                      |                    |             |             | _     |
| ▼ 2/25/2009 ▼ - ▼ 2/25/2010 ▼                  |           |                      |                    |                    |                            |                  |                    |               |              |               |                      |                    |             |             |       |
| Tipo de Reporte:                               |           |                      |                    |                    |                            |                  |                    |               |              |               |                      |                    |             |             |       |
| <ul> <li>Descripción Detallada</li> </ul>      |           |                      |                    |                    |                            | DIAN             | OND VISIO          | N REPORT      |              |               |                      |                    |             |             |       |
| O Detalle del Índice de Perfil                 |           |                      |                    |                    |                            |                  | BATCH DET          | TAIL          |              |               |                      |                    |             |             |       |
| O Usuario / Trabajo Detallado de los Empleados |           |                      |                    |                    |                            | 2                | :5/02/2009 - 25/0  | 2/2010        |              |               |                      |                    |             | Page 1 of 4 |       |
| <ul> <li>Detaile del Lote</li> </ul>           |           |                      |                    |                    |                            |                  |                    | Export        | Export       | Deleted       |                      |                    |             |             |       |
| O Detalle del Módulo                           |           | Batch Name           | Scan Page<br>Count | Scan Feed<br>Count | Imported<br>Pages          | QC Page<br>Count | Index Doc<br>Count | Page<br>Count | Doc<br>Count | Page<br>Count | Scan Time<br>(hh:mm) | QC Time<br>(hh:mm) | (hh:mm)     | (hh:mm)     |       |
| O Eliminar Lote                                |           | ARS 1                | 0                  | 0                  | 101                        | 26               | 0                  | 0             | 0            | 45            | 05:59                | 00:04              | 00:00       | 06:03       |       |
| Ganancia / Ingresos - Por Lote                 |           | ARS Box1             | 100                | 105                | 0                          | 380              | 57                 | 282           | 190          | 11            | 00:25                | 00:29              | 05:43       | 06:37       |       |
| Consult (harris Backdar de Badt                |           | ARS Box1Re01         | 0                  | 0                  | 96                         | 0                | 0                  | 0             | 0            | 0             | 00:00                | 00:00              | 00:00       | 00:00       |       |
| C darianda / ingresos - For indice de Feini    |           | ARS Box2             | 110                | 110                | 0                          | 310              | 4                  | 0             | 0            | 3             | 02:33                | 03:02              | 00:05       | 05:40       |       |
| Generar Reporte                                |           | Batches              | 0                  | 0                  | 0                          | 0                | 0                  | 0             | 0            | 0             | 00:00                | 00:00              | 00:00       | 00:00       |       |
|                                                |           | Capture 1            | 0                  | 0                  | 15                         | 15               | 0                  | 0             | 0            | 62            | 00:00                | 00:00              | 00:00       | 00:00       |       |
| Costos Adicionales                             |           | Demo 1               | 0                  | 0                  | 40                         | 2                | 0                  | 0             | 0            | 0             | 00:00                | 00:00              | 00:00       | 00:00       |       |
| Entrada del Tiempo Manual                      |           | Demo 2               | 0                  | 0                  | 20                         | 1                | 0                  | 0             | 0            | 0             | 00:00                | 00:00              | 00:00       | 00:00       |       |
|                                                |           | Demo 4               | 0                  | 0                  | 19                         | 1                | 0                  | 0             | 0            | 0             | 00:00                | 00:00              | 00:00       | 00:00       |       |
| Entrada de Información del Empleado            |           | DEMO 5               | 0                  | 0                  | 19                         | 1                | 0                  | 0             | 0            | 0             | 00:01                | 00:00              | 00:00       | 00:01       |       |
|                                                |           | Dokmee 001           | 0                  | 0                  | 56                         | 115              | 0                  | 0             | 0            | 53            | 00:00                | 00:00              | 00:00       | 00:00       |       |
|                                                |           | Dokmee 006           | 0                  | 0                  | 65                         | 16               | 34                 | 0             | 0            | 0             | 00:00                | 00:00              | 00:00       | 00:00       |       |
|                                                |           | Dokmee 008           | 0                  | 0                  | 60                         | 11               | 12                 | 60            | 12           | 0             | 00:00                | 00:00              | 00:00       | 00:00       |       |
|                                                |           | Dokmee 1             | 0                  | 0                  | 19                         | 263              | 0                  | 0             | 0            | 0             | 00:00                | 02:39              | 00:01       | 02:40       |       |
|                                                |           | DV 123               | 0                  | 0                  | 21                         | 1                | 0                  | 21            | 12           | 0             | 00:00                | 00:00              | 00:00       | 00:00       |       |
|                                                |           | DV 123Re01           | 0                  | 0                  | 21                         | 0                | 0                  | 0             | 0            | 0             | 00:00                | 00:00              | 00:00       | 00:00       |       |
|                                                | Fit       | trar Índice de Pe    |                    | Todos              | <ul> <li>Nombre</li> </ul> | del Lote:        | Todo               | s ¥           | Usuario      | / Empleado:   | T                    | odos               | · · · · · · |             |       |
| 1 Inicio                                       |           |                      |                    |                    |                            |                  |                    |               |              |               |                      |                    |             |             |       |

Figura 3-26. Configuración - Acceso del Administrador - Reporte – Detalle del Lote

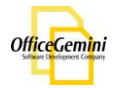

El reporte de Detalle del Módulo mostrará todos los módulos disponibles en Diamond Vision, junto con el conteo de páginas, documentos y páginas borradas. El tiempo total para cada módulo también se mostrará. Para generar un reporte, primero seleccione un rango de fechas en la búsqueda. Luego haga clic en reporte para generar y ver el informe.

| Diamond Vision - Main Window - [Reporte                                                                                                    | del Admin - Diamond Vision] |                        |                                                                |                    |             | _ 🗆 🔀 |
|----------------------------------------------------------------------------------------------------|-----------------------------|------------------------|----------------------------------------------------------------|--------------------|-------------|-------|
| Archivo Herramientas Escáner Configuración A                                                                                                    | Ayuda                       |                        |                                                                |                    |             | _ # × |
| Opciones de Reporte           Fecha de Reporte:           ✓ 2/25/2009         ✓ - ✓ 2/25/2010                                                                               | S 📄 🚔 K < > >               | - 100% <b>F</b>        |                                                                |                    |             |       |
| Tipo de Reporte:         Descripción Detallada         Detalle del Índice de Perfil         Usuario / Trabajo Detallado de los Empleados                                    |                             | DIA                    | MOND VISION REPORT<br>MODULE DETAIL<br>25/02/2009 - 25/02/2010 |                    | Page 1 of 1 |       |
| O Detalle del Lote                                                                                                    | Module                      | Page Count             | Document Count                                                 | Deleted Page Count | Total Time  |       |
| Detalle del Módulo                                                                                                    | sc                          | 1399                   | 133                                                            | 677                | 19:28       |       |
| O Eliminar Lote                                                                                                    | ac                          | 10308<br>MA            | 144                                                            | 494<br>N/A         | 44:29       |       |
| O Ganancia / Ingresos - Por Lote                                                                                                    | XP                          | 7922                   | 4493                                                           | NA                 | 00:00       |       |
| O Ganancia / Ingresos - Por Índice de Perfil                                                                                                    | Import                      | 3987                   | 1508                                                           | NA                 | 59:56       |       |
| Genera Reporte Costos Addonales Estada del Tiempo Manual Estada del Tiempo Manual Estada de Momación del Empleado 'Altificado para calcular reportes de garancia y ingresos | Re-impot                    | 675                    | 69                                                             | NA.                | 26.39       |       |
|                                                                                                    | Fitrar                      | Todos Voribre del Lote | Todos 🔽                                                        | suaro //Eroksoo    |             |       |

Figura 3-27. Configuración - Acceso del Administrador - Reporte – Detalle del Módulo

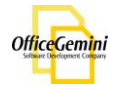

El reporte de Lotes Eliminados mostrará todos los lotes eliminado de Diamond Vision. Para generar un reporte, primero seleccione un rango de fechas en la búsqueda. Luego haga clic en *Gener Reporte* para generar y ver el reporte.

| Tiamond Vision - Main Window - [Report                                                                                                    | e del Admin - Di | iamond Vision]           |               |                     |                 |             |               |    |
|----------------------------------------------------------------------------------------------------|------------------|--------------------------|---------------|---------------------|-----------------|-------------|---------------|----|
| Archivo Herramientas Escáner Configuración                                                                                                    | Ayuda            |                          |               |                     |                 |             | -             | đΧ |
| Opciones de Reporte                                                                                                    | S 🖪 🖻            | <b>IK &lt; &gt; &gt;</b> | 🔍 • 100% 🕵    |                     |                 |             |               |    |
| Fecha de Reporte:                                                                                                    | Main Report      |                          |               |                     |                 |             |               |    |
| V 2/25/2005 V V 2/25/2010 V                                                                                                    |                  |                          |               |                     |                 |             |               |    |
| Tipo de Reporte:                                                                                                    |                  |                          |               |                     |                 |             |               |    |
| O Descripción Detallada                                                                                                    |                  |                          |               | DIAMOND VISION      | REPORT          |             |               |    |
| <ul> <li>Detalle del Índice de Perfil</li> </ul>                                                                                                    |                  |                          |               | DELETED BATC        | CHES            |             |               |    |
| 🔿 Usuario / Trabajo Detallado de los Empleados                                                                                                    |                  |                          |               | 25/02/2009 - 25/02/ | 2010            |             | Page 1 of 1   |    |
| <ul> <li>Detalle del Lote</li> </ul>                                                                                                    |                  | Batch Name               | Creation Date | Module              | Status          | Deleted By  | Deletion Date |    |
| O Detalle del Módulo                                                                                                    |                  | NuevoLote 001            | Jan 29 2010   | In dex Module       | Suspended       | admin       | 02/25/2010    | 1  |
| Eliminar Lote                                                                                                    |                  | Dokmee 006               | Feb 24 2010   | Export Module       | Suspended       | admin       | 02/25/2010    |    |
| Ganancia / Ingresos - Por Lote                                                                                                    |                  | testing test             | Feb 10 2010   | In dex Module       | Error           | admin       | 02/25/2010    | =  |
| Ganancia / Ingresos - Por Índice de Perfil                                                                                                    |                  | testtest                 | Feb 10 2010   | Quality Control     | Rescan File(s)  | admin       | 02/25/2010    |    |
| Genera Repote Catos Adconses Entrada del Tierroo Manual Entrada del Tierroo Manual Matuado del Empleado Addonado para calcular reportes de paracelo y argreses |                  |                          |               |                     |                 |             |               |    |
|                                                                                                    | Fitrar           | Índice de Perfit         | Nombre        | del Lote: Todos-    | 💌 Usuario / Eng | leade Todos |               |    |
| nicio                                                                                                    |                  |                          |               |                     |                 |             |               |    |

Figura 3-28. Configuración - Acceso del Administrador - Reporte – Eliminar Lote

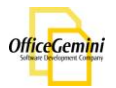

En el reporte de Ganancias / Ingresos por lote, Diamond Vision calculara el costo de los usuarios en la sección de costes basado en la cantidad de tiempo registrados por el usuario. El costo por página del perfil de índice también se calcula en la sección de ingresos. La cifra total calculada entonces estará disponible en la sección de beneficios. Para generar un reporte, primero seleccione un rango de fechas en la búsqueda. Luego haga clic en

| Diamond Vision - Main Window - [Reported]                                                                                                    | e del Admin - Diamond Vision] |                                                                                              |                                                                 |                                                                         |             | - 0 🛛 |
|----------------------------------------------------------------------------------------------------|-------------------------------|----------------------------------------------------------------------------------------------|-----------------------------------------------------------------|-------------------------------------------------------------------------|-------------|-------|
| Archivo Herramientas Escáner Configuradón                                                                                                    | Ayuda                         |                                                                                              |                                                                 |                                                                         |             | _ 8 × |
| Opciones de Reporte                                                                                                    | 🜀 🔲 🚔 🔣 🔨 为 刘 🔍               | • 100% The                                                                                   |                                                                 |                                                                         |             |       |
| Fecha de Reporte:                                                                                                    | Main Report                   | 5 1 00                                                                                       |                                                                 |                                                                         |             |       |
| ▼ 2/25/2009 ▼ - ▼ 2/25/2010 ▼                                                                                                    |                               |                                                                                              |                                                                 |                                                                         |             |       |
| Tipo de Reporte:                                                                                                    |                               |                                                                                              |                                                                 |                                                                         |             |       |
| <ul> <li>Descripción Detallada</li> </ul>                                                                                                    |                               | DIAMON                                                                                       | ID VISION REPORT                                                |                                                                         |             |       |
| O Detalle del Índice de Perfil                                                                                                    |                               | PROFIT RE                                                                                    | EVENUE PER BATCH                                                |                                                                         |             |       |
| 🔿 Usuario / Trabajo Detallado de los Empleados                                                                                                    |                               | 20/02                                                                                        | 12009 - 26/02/2010                                              |                                                                         | Page 1 of 1 |       |
| O Detalle del Lote                                                                                                    | Batch Name                    | Exported Pages                                                                               | Cost                                                            | Revenue                                                                 | Profit      |       |
| O Detalle del Módulo                                                                                                    | Production 7                  | 66                                                                                           | 3.33                                                            | 66.00                                                                   | 62.67       |       |
| O Eliminar Lote                                                                                                    | TOTAL                         | 66                                                                                           | \$ 3.33                                                         | \$ 66.00                                                                | \$ 62.67    |       |
| <ul> <li>Ganancia / Ingresos - Por Lote</li> </ul>                                                                                                    |                               |                                                                                              |                                                                 |                                                                         |             | =     |
| Ganancia / Ingresos - Por Índice de Perfil                                                                                                    |                               |                                                                                              |                                                                 |                                                                         |             |       |
| Generar Reporte Centos Addionales Entrada del Tiempo Manual Entrada del Información del Empleado "Entrada de Información del Empleado "Entrada de Información del Empleado | Dis                           | cclaimer: * This report only calculates<br>use figures from the "Manu<br>these calculations. | figures based on recorded tir<br>lal Time Entry Log". Use the F | hes in Diamond Vision It does not<br>fofile Profit / Revenue report for |             |       |
|                                                                                                    | Pitrar index do Poter         | Todos V Nombre del Lote:                                                                     | Todos 🗸 Us.                                                     | aro / Empleado                                                          |             |       |
| j Inicio                                                                                                    |                               |                                                                                              |                                                                 |                                                                         |             |       |

Figura 3-29. Configuración - Acceso del Administrador - Reporte – Ganancias / Ingresos

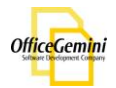

La sección de costos adicionales, permite a los administradores agregar manualmente todos los gastos que se producen fuera de Diamond Visión. Seleccione<sup>Entrada de Información del Empleado</sup>, para ver los trabajadores disponibles y su costo por hora. Los empleados en esta lista, son los empleados que no tienen acceso a los Diamand Visión, tales como los empleados que preparan los documentos.

|                                                            | 🗣 Lis | ta de Empleados     | $\overline{\mathbf{X}}$ |
|------------------------------------------------------------|-------|---------------------|-------------------------|
|                                                            |       | Nombre del Empleado | Costo Por Hora          |
| Costos Adicionales                                         |       | jose                | 7,00                    |
| Entrada del Tiempo Manual                                  |       |                     |                         |
| Entrada de Información del Empleado                        |       |                     |                         |
| *Utilizado para calcular reportes de<br>ganacia y ingresos |       |                     |                         |
|                                                            |       | Auevo               | 🍌 Editar 🛛 🚴 Eliminar   |

Figura 3-30. Configuración - Administrador de acceso - Reporte - Costo Adicional

Aquí usted también puede crear o editar un empleado existente y el costo por hora. Una vez que la información de los empleados se ha introducido, haga clic en Entrada del Tiempo Menual, a fin de asignar al trabajador a un perfil de índice y la fecha y el tiempo invertido en el perfil también se puede ajustar con precisión generar un reporte con todos los gastos incluidos.

|     | Fecha                              | Nombre de Empl | leado:      | Perfil                                  |                | Tiempo<br>(hh:mm): |   |
|-----|------------------------------------|----------------|-------------|-----------------------------------------|----------------|--------------------|---|
| •   | 06/30/2009                         | JohnDoe        |             | New Profile                             |                | 8:00               |   |
|     | 06/30/2009                         | JohnDoe        |             | Production                              |                | 8:00               |   |
|     |                                    |                |             |                                         |                |                    |   |
|     |                                    |                |             |                                         |                |                    |   |
|     |                                    |                |             |                                         |                |                    |   |
|     |                                    |                |             |                                         |                |                    |   |
|     |                                    |                |             |                                         |                |                    |   |
|     |                                    |                |             |                                         |                |                    |   |
|     |                                    |                |             |                                         |                |                    |   |
| Nue | eva Entrada                        |                |             |                                         |                |                    | _ |
| Nue | eva Entrada                        |                |             |                                         | _              |                    |   |
| Nue | eva Entrada<br>Empleado:           |                | v           | Perfil de Índice                        |                |                    | 1 |
| Nue | eva Entrada<br>Empleado:<br>Fecha: | 2/25/2010      | <b>v</b>    | Perfil de Índice<br>Tiempo (hhz         | ::<br>nm) 0:00 |                    |   |
| Nue | eva Entrada<br>Empleado:<br>Fecha: | 2/25/2010      | <b>v</b>    | Perfil de Índice<br>Tiempo (hh <i>r</i> | ::<br>nm) 0:00 | •                  | • |
| Nue | eva Entrada<br>Empleado:<br>Fecha: | 2/25/2010      | <b>&gt;</b> | Perfil de Índice<br>Tiempo (hhz         | ::<br>nm) 0:00 | •                  | - |

Figura 3-31. Configuración - Administrador de acceso - Reporte - Costo Adicional

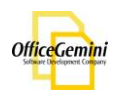

En el Reporte del Ganacias / Ingresos de Perfil de Índice, Diamond Vision calcular el costo de los usuarios, junto con el costo adicional de los empleados en la sección de costos basado en la cantidad de tiempo registrados por el usuario. El costo por página del perfil de índice también se calcula en la sección de ingresos. La cifra total calculada entonces estará disponible en la sección de beneficios. Para generar un reporte, primero seleccione un rango de fechas en la búsqueda. Luego haga clic en

| Diamond Vision - Main Window - [Report                         | e del Admin - Diamor | nd Vision]        |                                                                              |                                                 |                |             | _ 🗆 🛛 |
|----------------------------------------------------------------|----------------------|-------------------|------------------------------------------------------------------------------|-------------------------------------------------|----------------|-------------|-------|
| Archivo Herramientas Escáner Configuración                     | Ayuda                |                   |                                                                              |                                                 |                |             | _ & × |
| Opciones de Reporte                                            | Š 🖪 🚔 🖡              |                   | • 100%                                                                       |                                                 |                |             |       |
| Fecha de Reporte:                                              | Main Report          |                   | 1-00                                                                         |                                                 |                |             |       |
| ♥ 2/25/2009 ♥ - ♥ 2/25/2010 ♥                                  |                      |                   |                                                                              |                                                 |                |             |       |
| Tipo de Reporte:                                               |                      |                   |                                                                              |                                                 |                |             |       |
| <ul> <li>Descripción Detallada</li> </ul>                      |                      |                   | DIAMONE                                                                      | VISION REPORT                                   |                |             |       |
| <ul> <li>Detalle del Índice de Perfil</li> </ul>               |                      |                   | PROFIT REV                                                                   | ENUE PER PROFILE                                |                |             |       |
| O Usuario / Trabajo Detallado de los Empleados                 |                      |                   | 25/02/2                                                                      | 009 - 25/02/2010                                |                | Page 1 of 1 |       |
| O Detalle del Lote                                             | III                  | Index Deaths      | Evented Deven                                                                | 6t                                              | D              | Destit      |       |
| O Detalle del Módulo                                           |                      | Index Profile     | Exported Pages                                                               | COST                                            | Revenue        | Profit      |       |
| O Eliminar Lote                                                |                      | TOTAL             | 66                                                                           | \$3.33                                          | \$ 66.00       | \$ 62 67    |       |
| Ganancia / Ingresos - Por Lote                                 |                      | TOTAL             |                                                                              | •••••                                           | ••••••         |             | =     |
| <ul> <li>Ganancia / Ingresos - Por Índice de Perfil</li> </ul> |                      |                   | • T · · · · · · · · · · · · · · · · · ·                                      |                                                 |                |             |       |
|                                                                |                      | Disclaim          | er: This report calculates figures base<br>well as time from the "Manual Tim | ed on time recorded in Diamond<br>e Entry Log". | Vision as      |             |       |
| Generar Reporte                                                |                      |                   |                                                                              |                                                 |                |             |       |
|                                                                |                      |                   |                                                                              |                                                 |                |             |       |
| Costos Adicionales                                             |                      |                   |                                                                              |                                                 |                |             |       |
| Entrada del Tiempo Manual                                      |                      |                   |                                                                              |                                                 |                |             |       |
| Estado do Información del Estado de                            |                      |                   |                                                                              |                                                 |                |             |       |
| Entrada de información del Empleado                            |                      |                   |                                                                              |                                                 |                |             |       |
|                                                                |                      |                   |                                                                              |                                                 |                |             |       |
|                                                                |                      |                   |                                                                              |                                                 |                |             |       |
|                                                                |                      |                   |                                                                              |                                                 |                |             |       |
|                                                                |                      |                   |                                                                              |                                                 |                |             |       |
|                                                                |                      |                   |                                                                              |                                                 |                |             |       |
|                                                                |                      |                   |                                                                              |                                                 |                |             | ~     |
|                                                                | Fitrar               | Índice de Perfil: | - Todos 🗸 Nonbra dal Lata                                                    | Todos V                                         | Englando Todos |             |       |
|                                                                |                      |                   |                                                                              |                                                 |                |             |       |
| Inicio                                                         |                      |                   |                                                                              |                                                 |                |             |       |

Figura 3-32. Configuración - Administrador de acceso – Reporte - Ganancias / Ingresos

Después de que un reporte se ha generado, el usuario puede utilizar las opciones de filtrado debajo de cada informe. Estos filtros pueden variar en el tipo de reporte.

| Filtrar   | Índice de Perfil: | Todos 🗸 | Nombre del Lote: | Todos 🗸 | Usuario / Empleado: | Todos 🗸 |
|-----------|-------------------|---------|------------------|---------|---------------------|---------|
| - There - |                   |         |                  |         | country Emploade.   |         |

Una vez que se genera un reporte que puede ser exportado por medio del botón de la barra de herramientas. Los tipos de exportación disponibles son de Crystal Reports, Adobe PDF, Microsoft Excel y Word, y formato de texto. En el reporte se puede imprimir utilizando el botón de la barra de texto del reporte, utilice el botón.

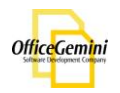

## Directorio de Lote

El Directorio de Lote lista todos los lotes que se encuentran en la ruta especificada Central de Diamond Vision. Lotes son mencionados por su nombre en lote, perfil, fecha, módulo y el estado y el usuario. La fecha de la lista es siempre la fecha de creación del lote. El módulo que muestra es el módulo actual y que el lote se fija adentro La situación es una indicación de si el lote está listo, en progreso, en suspensión, las necesidades de escaneos, o si tiene un error. La seccione del usuario indica que el usuario esté accediendo o más recientemente del lote.

| Diamond Vision - Main Window - [Batch Directory  | r - Diamond Vision] |                  |                      |                                       |               |             |         |
|--------------------------------------------------|---------------------|------------------|----------------------|---------------------------------------|---------------|-------------|---------|
| Archivo Herramientas Escáner Configuración Ayuda |                     |                  |                      |                                       |               |             | _ 8 ×   |
|                                                  | Nombre de Lote      |                  | Perfil               | Fecha                                 | Módulo        | Estado      | Usuario |
| Test 1                                           |                     |                  | Adia Invoice         | 14/12/2009                            | Scan Module   | In Progress | admin   |
| ARS 1                                            |                     |                  | Adia Invoice         | 14/12/2009                            | Index Module  | In Progress | admin   |
| Nuevo 1                                          |                     |                  | Adia Invoice         | 01/04/2010                            | Index Module  | In Progress | admin   |
| new11                                            |                     |                  | New Profile          | 05/01/2010                            | Export Module | Suspended   | admin   |
| Hospital 1                                       |                     |                  | Dokmee               | 07/01/2010                            | Export Module | Suspended   | admin   |
| Re prueba 1                                      |                     |                  | New Profile          | 18/01/2010                            | Scan Module   | Suspended   | admin   |
| ARS Box1Re01                                     |                     |                  | ARS                  | 26/01/2010                            | Scan Module   | Suspended   | admin   |
| Dokmee 1                                         |                     |                  | New Profile          | 25/08/2009                            | Scan Module   | In Progress | admin   |
| Capture 1                                        |                     |                  | New Profile          | 21/10/2009                            | Scan Module   | Error       | admin   |
|                                                  |                     |                  |                      |                                       |               |             |         |
|                                                  |                     |                  |                      |                                       |               |             |         |
|                                                  |                     |                  |                      |                                       |               |             |         |
|                                                  |                     |                  |                      |                                       |               |             |         |
|                                                  |                     |                  |                      |                                       |               |             |         |
|                                                  |                     |                  |                      |                                       |               |             |         |
|                                                  |                     |                  |                      |                                       |               |             |         |
|                                                  |                     |                  |                      |                                       |               |             |         |
|                                                  |                     |                  |                      |                                       |               |             |         |
|                                                  |                     |                  |                      |                                       |               |             |         |
|                                                  |                     |                  |                      |                                       |               |             |         |
|                                                  | Nuevo Lote          |                  |                      |                                       |               |             |         |
|                                                  | Nombre de Lote:     | Procesar lotes   | Cambiar el Módulo    | Cambiar el Estado                     |               |             |         |
|                                                  | Minute de Inter     | Problem and str  | ● SC ● CC ● CB ● IDX | 💿 Preparado 🔿 Suspendido 🛛            | ) Error       |             |         |
|                                                  | rvumero de lote:    | Despioquear Lote | O Exportar           | <ul> <li>Rescan archivo(s)</li> </ul> |               |             |         |
|                                                  | Perfil:             | 🛃 Eliminar Lote  | Cambiar el Módulo    | 2? Cambiar el Estado                  |               |             |         |
|                                                  | Crear Nuevo lote    | S Refresh grid   |                      |                                       |               |             |         |
| Inicio                                           |                     |                  |                      |                                       |               |             |         |

Figura 4-1. Directorio de Lotes

## Creación de Lotes

Para crear un nuevo grupo, abra el directorio de lote y vaya a la sección de nuevo lote en la forma.

| Nuevo Lote      |                    |
|-----------------|--------------------|
| Nombre de Lote: |                    |
|                 |                    |
| Número de lote: |                    |
| Perfil:         | ~                  |
|                 |                    |
|                 | 🕼 Crear Nuevo lote |
| ·               |                    |

Figura 4-2. Directorio de Lotes – Nuevo Lote

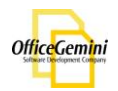

Escriba el nombre del nuevo grupo en el campo de nombre de lote, no introduzca ningún espacio. En el campo de número de lote, pueden introducir caracteres o letras, no pueden ingresar ningún espacio. El nombre de lote que muestran en el directorio de lote será el siguiente: "BatchName\_BatchNumber". Seleccione un perfil que el lote deberá ser asignado. Haga clic en Freer Nuevo lote

## Mantenimiento de Lotes

### Cambiar Modulo

Para cambiar el módulo que se encuentra en un lote, seleccione el lote por el Directorio de Lote y vaya a la sección Seleccione Module de la forma.

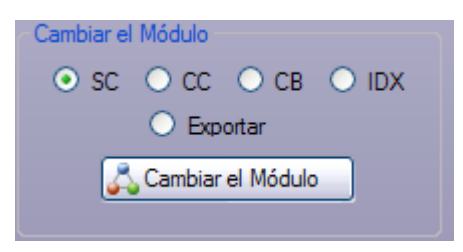

Figura 4-3. Directorio de Lotes – Cambiar Modulo

Seleccione el módulo que el lote debe ser y haga clic en <u>Cambiar el Módulo</u>. Abreviaturas de Módulo: SC = Escaneó, CC = Control de Calidad, IDX = Indexación, XP = Exportación.

### Cambiar el Estado

Para cambiar el estado de un lote, seleccione el lote por el Directorio de Lote y vaya a la sección de cambio de estado de la forma.

| - Cambiar el Estado -         |                   |         |
|-------------------------------|-------------------|---------|
| <ul> <li>Preparado</li> </ul> | 🔘 Suspendido      | 🔘 Error |
| (                             | Rescan archivo    | (s)     |
| \$?                           | Cambiar el Estado |         |
|                               |                   |         |

Figura 4-4. Directorio de Lotes - Cambiar Estado

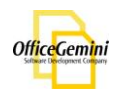

Seleccione lo que la condición del lote debe ser y haga clic en Cambiar el Estado. Listo indica que el lote está listo para ser abierto en el módulo actual y que aún no se ha abierto en ese módulo. Suspendido indica que el lote se abrió en el módulo actual, pero no ha terminado. Error indica que hay un error con un lote, y el error de exportación. Re-Escaneó indica que las imágenes deben ser revisadas de nuevo en el lote. Si un lote está abierto en una máquina, el estado se mostrará como en Progreso.

## Proceso de Lote

Para abrir un lote en el módulo actual, seleccione el lote por el directorio de lote y haga clic en Procesar lotes, O haga clic derecho sobre el lote y seleccione procesar lote.

| Dokmee 1  |               |
|-----------|---------------|
| Capture 1 |               |
|           | Process batch |
|           | Delete batch  |

Figura 4-5. Directorio de Lotes - Proceso por lotes

## Eliminar Lote

Para eliminar un lote en el sistema, seleccione el lote por el directorio de lote y haga clic en Biminar Lote, O haga clic derecho sobre el lote por lote y seleccione Eliminar.

| test 123 | HB Docs       |
|----------|---------------|
| ttt 1    | Process batch |
| new 4    | Delete batch  |

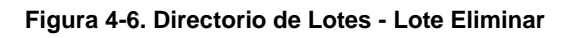

## Desbloquear Lote

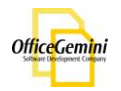

# Importación de TIFF

## Módulo de Importación

El módulo de importación permite a los usuarios importar archivos TIFF en Diamond Vision para su procesamiento. Para acceder a este módulo, haga clic en el botón Importar en la interfaz de la barra de herramientas principal.

| ond Vision - Main Window - [Módulo de Indexación Diamond Vision]                                                                                                    |                                                                                                    |  |
|----------------------------------------------------------------------------------------------------|----------------------------------------------------------------------------------------------------|--|
| Compared to Compare Auto     Compare Auto     Compare Automatic and Automatic and | Norma Late<br>Norma de Late<br>Norma de late<br>Norma de Late<br>Notada<br>Sour Moude<br>De Agrage Tota<br>C Researc                                                                                                    |  |
| 🛓 Secone "Aster" 👼 Secone "Decks" 🙀 Bere tob                                                                                                    | Contraction (1990)     Contraction (1990)     Contraction (1990 |  |

Figura 5-1. Módulo de importación

Busca los archivos para importar. Aparecerán en el lado izquierdo de la pantalla. Crear un nuevo lote para importar los archivos y elegir el módulo que el lote debe entrar Diamond Vision y Haga clic en Agregar... ol Agregar Todo. El nuevo grupo se añadirá a la parte derecha de la pantalla.

| Coper de Divación         Viene da Circular         Viene da Circular da Circular da Circul                                                                              | Diamond Vision - Main Window - [Módulo de Indexación Diamond Vision]     Archivo Herranientas Esclare: Configuradón Ayuda |                                                                                                    |                                                       |  |
|----------------------------------------------------------------------------------------------------|----------------------------------------------------------------------------------------------------|----------------------------------------------------------------------------------------------------|-------------------------------------------------------|--|
| Organ & Direction         Image: Sear United in State Internation         Image: Sear United in State Internation         Image: Sear United internation         Image: Sear United internation                                                                                                    |                                                                                                    |                                                                                                    |                                                       |  |
| Name Los       Name Los         Notes da la lucación       Name da lucación         Notes da la lucación       Notes da lucación         Notes da lucación       Notes da lucación         Notes da lucación       Notes da lucación         Notes da lucación       Notes da lucación         Notes da lucación       Notes da lucación         Notes da lucación       Notes da lucación         Notes da lucación       Notes da lucación         Notes da lucación       Notes da lucación da lucación                                                                                                    | Organ de Directorio                                                                                                    |                                                                                                    |                                                       |  |
| Index to the Void     Index to the Void                                                                                                    |                                                                                                    | - Nuevo Lote                                                                                                    | Nuevolote_7   Adla Invoice   Scan Module   Item(p) 15 |  |
| Selecore 'Asyme'      Selecore 'Dester'     Selecore 'Dester'     Selecore 'Asyme'     Selecore 'Dester'     Selecore 'Selecore 'Dester'     Selecore 'Selecore 'Dester'     Selecore 'Selecore 'Dester'     Selecore 'Selecore 'Dester'     Selecore 'Selecore 'Dester'     Selecore 'Selecore 'Dester'     Selecore 'Selecore 'Dester'     Selecore 'Selecore 'Dester'     Selecore 'Selecore 'Dester'     Selecore 'Selecore 'Dester'                                                                                                    |                                                                                                    | Número de lote: 7                                                                                                    |                                                       |  |
| Selecore Tearrer      Selecore Tearrer      Selecore Tearrer |                                                                                                    | Mödule Scan Module 💌                                                                                                    |                                                       |  |
| Seleccere Traymon"     Seleccere Traymon"     Seleccere Traymon"     Diale Disabeters part data page     Core or discoveres part data page     Core or discoveres part data page     Core or discoveres part data page                                                                                                    |                                                                                                    | Agregar  Agregar  Ag |                                                       |  |
| Citere un documento para catal págna                                                                                                    | 🖕 Seleccine "Aquivos" 🛛 💂 Seleccine "Dectors" 🙀 Elementodo                                                                | Divide Documentos (código de envilo)                                                                                                    |                                                       |  |
| ( Instance of the second second                                                                                                    |                                                                                                    | Chesr un documento para cada página     O Crear un documento para cada lote     Importar                                                                                                    |                                                       |  |
|                                                                                                    |                                                                                                    |                                                                                                    | _                                                     |  |
|                                                                                                    |                                                                                                    |                                                                                                    |                                                       |  |

Figura 5-2. Módulo de importación

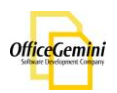

## Escaneo

## Selección de TWAIN/Isis

Diamond Vision es compatible con el controlador TWAIN y Isis. Para escanear con alguno de los conductores, vaya a: Escáner> Selección de TWAIN / Isis. Si se cambia el método de conductor, entonces Diamond Vision debe ser reiniciado para que los cambios surtan efecto.

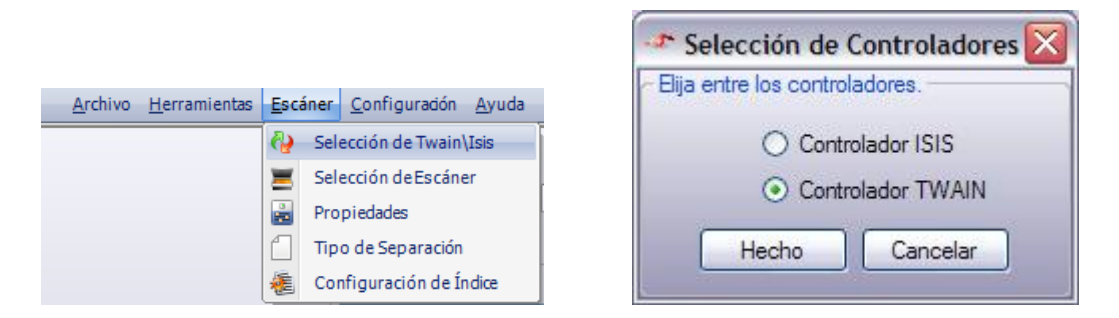

Figura 6-1. Escaneo - Selección de Twain / Isis

## Selección de Escáner

Para seleccionar de una lista de escáneres instalados en el equipo, vaya a: Escáner> Selección de Escáner. Diamond Vision detectara todos los controladores de TWAIN y ISIS automáticamente. Cuando Diamond Vision este en el modo de escaneo de TWAIN, sólo los controladores TWAIN estará disponible. Cuando Diamond Vision este en el modo de escaneo de Isis, sólo controladores ISIS estará disponible.

|                                                                                                    | Select Source                                                                                                    | $\mathbf{X}$     |
|----------------------------------------------------------------------------------------------------|----------------------------------------------------------------------------------------------------|------------------|
| Archivo       Herramientas       Escáner       Configuradón       Ayuda <ul> <li>Selección de Twain\Isis</li> <li>Selección de Escáner</li> <li>Propiedades</li> <li>Tipo de Separación</li> <li>Configuración de Índice</li> </ul> | Sources:<br>Canon DR-2050C TWAIN 1.90 (32-32)<br>Canon DR-2080C TWAIN 1.90 (32-32)<br>Hand Held Products - Imager 1.903 (32-32) | Select<br>Cancel |

Figure 6-2. Escáner – Selección de Escáner

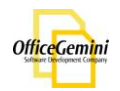

## Tipo de Separación

El tipo de separación predeterminado para Diamond Vision es la separación código de envió. Diamond Vision código de envio puede obtenerse en: Inicio> Programas> Oficina Gemini> Diamond Vision> separador de código de envió. Esta página se puede imprimir en una impresora y se inserta en el papeleo para representar a la separación de documentos. Cuando escaneado, Diamond Vision reconocerá el código de envió como un documento de descanso en lugar de una imagen.

#### Separador

Para cambiar el tipo de separación a un código de barras diferente, elija un tipo nuevo de código de barras de la lista desplegable.

| Separador Patch cod                                                                                      | e 🔽            | y el valor: |
|----------------------------------------------------------------------------------------------------|----------------|-------------|
| <ul> <li>Hacer un dor Patch cod<br/>Code 39</li> <li>Ninguna Sep Code 93</li> <li>Interleaved</li> </ul> | e<br>1 25      | Página(s)   |
| Eliminar Págihas de cou                                                                                  | igos de bairas | 1           |
|                                                                                                    |                |             |

Figura 6-3. Escáner – Separación Tipo - Separador

#### Valor de código de barras

Otra opción para la separación es para especificar un tipo de código de barras y un valor específico para la Diamond Vision para buscar en un código de barras antes de separar el documento.

| ipo de Separa  | ción                |        |          |             |       |  |
|----------------|---------------------|--------|----------|-------------|-------|--|
| Separador      | Code 39             |        | <b>v</b> | y el valor: | Nuevo |  |
| 🔿 Hacer un de  | ocumento de cada    | 1      | -        | Página(s)   |       |  |
| 🔿 Ninguna Se   | paración            |        |          |             |       |  |
| 🗌 Eliminar Pág | iinas de códigos de | barras |          |             |       |  |
|                |                     |        |          |             |       |  |

Figura 6-4. Escáner – Tipo de Separación- Separador - Códigos de Barras

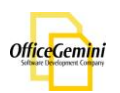

Para utilizar esta opción, seleccione la segunda opción para la separación y elija el tipo de código de barras. Introduzca un valor que se va a leer para calificar el código de barras como un separador.

## Número de Páginas

Diamond Vision es también capaz de separar sobre la base de un número de páginas por documento. Por ejemplo, si la separación debería ser cada tres páginas, colocar el marcador de página con la separación a 3. Diamond Vision iniciará un nuevo documento cada tres páginas.

| Tipo de Separa | ción                |        |   |             |       |  |
|----------------|---------------------|--------|---|-------------|-------|--|
| O Separador    | Code 39             |        | ~ | y el valor: | Nuevo |  |
| Hacer un de    | ocumento de cada    | 3      | * | Página(s)   |       |  |
| 🔿 Ninguna Se   | paración            |        |   |             |       |  |
| 📃 Eliminar Pág | jinas de códigos de | barras |   |             |       |  |
|                |                     |        |   |             |       |  |
|                |                     |        | - | _           |       |  |
|                |                     |        |   |             |       |  |

Figura 6-5. Escáner – Tipo de Separación – Numero de Paginas

## No Separación

Para digitalizar todas las páginas en un documento grande, seleccione No Separación.

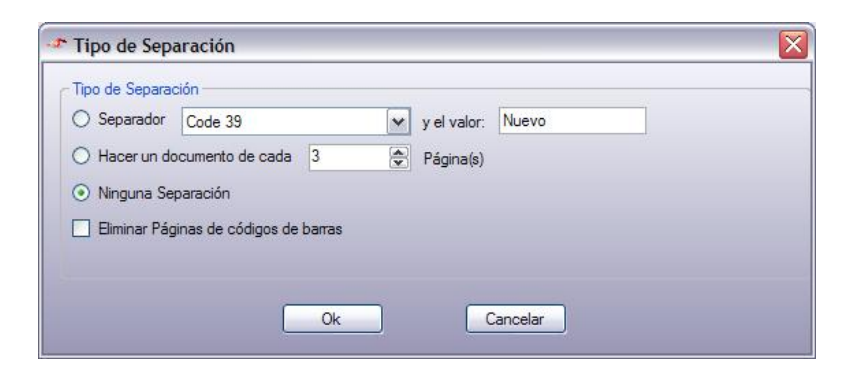

Figura 6-6. Escáner – Tipo de Separación–No Separación

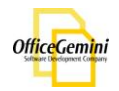

## Escaneo de documentos

#### Propiedades del controlador TWAIN

Para acceder a las propiedades de escaneo de Diamond Vision, vaya a: Escáner> Propiedades.

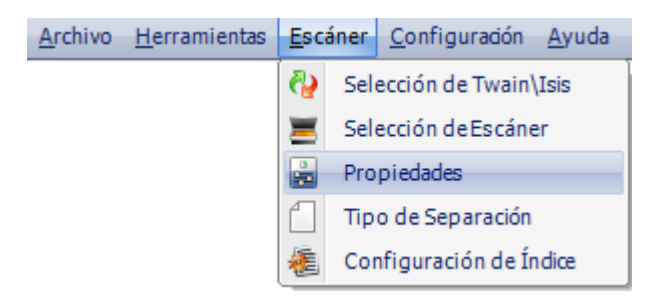

Figura 6-7. Escáner – Propiedades

Las propiedades del controlador TWAIN incluyen una eliminación de páginas en blanco de nuevo utilizado durante dúplex. El límite recomendado es de 3000 bytes. También hay una opción para ocultar la interfaz TWAIN. Cuando se activa, esta opción se iniciará automáticamente el escaneo usando las propiedades del controlador actual cuando el botón de escaneo se hace clic.

| Propiedades de TWAIN                                                                                |          |       |  |
|----------------------------------------------------------------------------------------------------|----------|-------|--|
| <ul> <li>Remover la parte de atras con el valor maximo:</li> <li>Ocultar la interfaz del</li> </ul> | D        | Bytes |  |
| Ok                                                                                                  | Cancelar |       |  |

Figura 6-8. Escáner – Propiedades - TWAIN

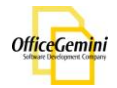

#### Escaneo

Una vez que todas las opciones de separación y propiedades se han creado, oprime iniciar Escaneo Una vez que todas las opciones de separación y propiedades se han creado, oprime. La ventana de propiedades del controlador TWAIN para el escáner aparecerá. Esta ventana será diferente para cada escáner instalado. Elige cualquiera de las propiedades y las mejoras de la imagen. Una vez que ha comenzado a escanear, las imágenes se mostrarán en la orden que sean capturados. Una vez finalizado el escaneo, los documentos y las páginas se mostrarán en una estructura de árbol jerárquica.

| Piamond Vision - Main Window                                                                                                    |                                                                                                    |                                                                                                    |                                                                                                    | _ 🗆 🛛 |
|----------------------------------------------------------------------------------------------------|----------------------------------------------------------------------------------------------------|----------------------------------------------------------------------------------------------------|----------------------------------------------------------------------------------------------------|-------|
| Archivo Herramientas Escáner Configuradón Ayuda                                                                                                    |                                                                                                    |                                                                                                    |                                                                                                    | _ & × |
| Archivo Herramientas Escáner Configuradón Ayuda      Mostrar Previsualización     Artílies     Archivo Actualización     Archivo de Actualización     Archivo Bocament 2     Bocament 2     Docament 3     Docament 4     B     Docament 5 | Image: State State | An example of the second second secon | Nn. 154 BH<br>Marin II wante<br>29 Marin<br>19 Marin<br>19 M | _ # X |
| ≠ documentos: 5 ≠págna: 56 Usted está                                                                                                    | n el documento: 1 Reporte                                                                                                    |                                                                                                    |                                                                                                    |       |
| Directorio de Escanear                                                                                                    |                                                                                                    |                                                                                                    |                                                                                                    |       |
|                                                                                                    |                                                                                                    |                                                                                                    |                                                                                                    |       |

Figura 6-9. Módulo de Escaneo

Cuando se continúa el escaneo, los documentos seguirán siendo agregado al final del lote.

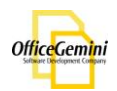

## **Cerrando Lotes**

Para cerrar el módulo de escaneo, oprime la 🗙 en la esquina superior derecha de la pantalla.

| A Punt | to de Cerrar. |  |
|--------|---------------|--|
|        | O Suspender   |  |
|        | 🔘 Validar     |  |
|        | Cancelar      |  |
|        | Ok            |  |

Figura 6-10. Módulo de Escaneo - Cerrar

### Suspender

Al cerrar el módulo de escaneo, hay una opción de suspender el lote. Esto dejará el lote en el módulo de escaneo en el estado de suspensión. El estado de suspensión es una indicación de que el lote no se ha completado en el módulo corriente todavía.

### Validar

Al cerrar el módulo de escaneo, hay una opción para validar el lote. Validar el lote se indicará que está completado en el módulo de escaneo, y el lote será trasladado al Módulo de Control de Calidad.

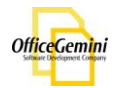

## **Control de Calidad**

## **Funciones/Teclas**

Muchas de las funciones se pueden realizar en este módulo. Todas las funciones se pueden realizar seleccionando el botón derecho en las páginas o documentos. La mayoridad de las funciones se pueden realizar usando atajos de teclado:

| Función              | Tecla                                                                                                    |
|----------------------|----------------------------------------------------------------------------------------------------|
| Rotar a la izquierda | [                                                                                                    |
| Rotar a la derecha.  | ]                                                                                                    |
| Marcar para Elimina  | ar Del                                                                                                    |
| Desmarcar la elim    | inación                                                                                                    |
| Deshacer la elimina  | ciónu                                                                                                    |
| Insertar             | Ins                                                                                                    |
| Añadir               | a                                                                                                    |
| Reemplazar           | r                                                                                                    |
| Desmarcar            | ······                                                                                                    |
| Marcar               | ;                                                                                                    |
|                      | S                                                                                                    |
| Combinar             | C                                                                                                    |
| Rotar: rota la       | imagen de la derecha en un ángulo de 90 grados                                                               |
| Marcar para Elimir   | nar: marcas las página (s) o documento (s) para su eliminación                                               |
| Deshacer Eliminac    | <b>:ión:</b> permite al usuario seleccionar las páginas previamente eliminados para volver a agregar al lote |
| Insertar:            | permite al usuario insertar páginas de un escáner en frente<br>de la página que está seleccionado            |
| Anadir:              | permite al usuario añadir las páginas de un escáner detrás<br>de la página que está seleccionado             |
| Reemplazar:          | permite al usuario sustituir una imagen en el lote con uno<br>nuevo desde el escáner                         |
| Marcar:              | permite al usuario marcar un documento con un reporte                                                        |
| Dividir:             | permite al usuario dividir un documento a dos documentos                                                     |
| Combinar:            | permite al usuario combinar documentos múltiples a uno                                                       |

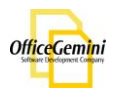

## **Cerrando Lotes**

Para cerrar el Módulo de Control de Calidad, oprime la × en la esquina superior derecha de la pantalla.

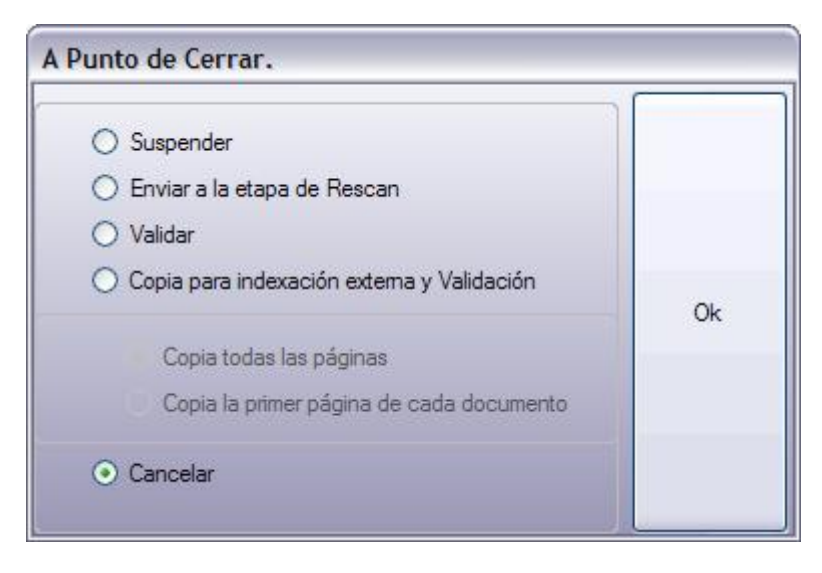

Figura 7-1. Módulo de Control de Calidad - Cerrar

### Suspender

Al cerrar el Módulo de Control de Calidad, hay una opción de suspender el proceso de lote. Esto dejará el lote en el Módulo de Control de Calidad en el estado de suspensión. El estado de suspensión es una indicación de que el lote no se ha completado en el módulo todavía.

### **Re-escanear**

Al cerrar el Módulo de Control de Calidad, es una opción para enviar el lote a la etapa Escaneo. Esto dejará el lote en el Módulo de Control de Calidad, pero cambiar el estado a volver a Escanear. Esto indica que hay imágenes que tienen que volverán a escaneo en el lote.

### Validar

Al cerrar el Módulo de Control de Calidad, hay una opción para validar el lote. Validar el lote se indicará que se ha completado en el Módulo de Control de Calidad, y el lote será trasladado al módulo de indexación.

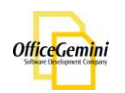

## Copiar para Indexación Externo

Al cerrar el Módulo de Control de Calidad, hay una opción para copiar para Indexación externo. Si está seleccionada, esta opción enviará la primera página de cada documento o todas las páginas de cada documento en la carpeta especificada para su indexación externo en el perfil de índice. El lote será enviado al módulo de índice. Las imágenes estarán en la carpeta especificada en el perfil de índices como imágenes TIFF. Ellos estarán en una carpeta llamada ZQC\_batchname\_ReadyToSend. Esto permitirá que las imágenes deban de ser enviadas en cualquier lugar para la indexación y mantengan un archivo texto con la información de índices relacionados. Por favor, consulte la sección de Módulos de Índice de este manual para obtener instrucciones sobre cómo importar el archivo de indexación para el lote.

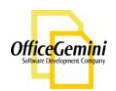

# Índice

El módulo de índice abre cada lote con un listado de todos los documentos en el lote. Cuando un documento ha sido indexado, la casilla de verificación junto al documento en las columnas indexadas será verificada. El lote no puede ser pasado a la fase CC de Indexación hasta todas las casillas se rellenan para el lote.

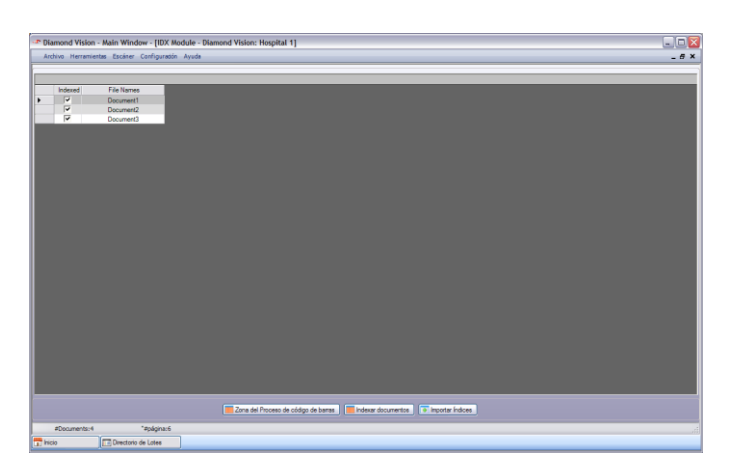

Figura 8-1. Modulo de Indexación - Ventana de Documento

## Indexación Manual

Una vez que el lote está abierto en el módulo de indexación, oprime Indexar documentos. El lote se abrirá para la indexación manual.

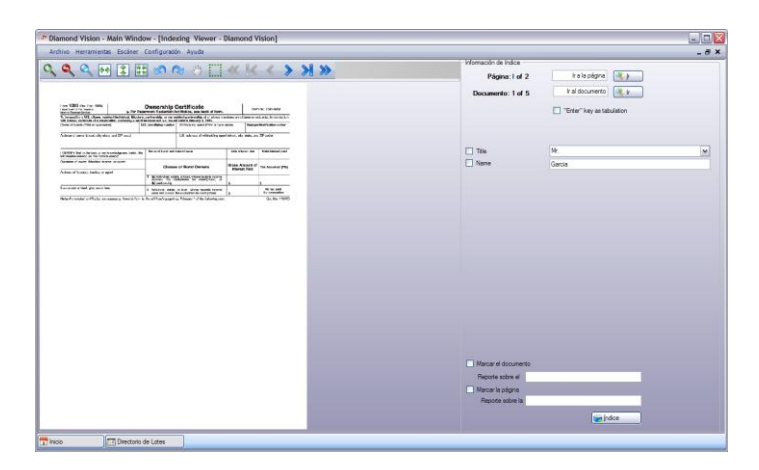

Figura 8-2. Modulo de Indexación - Indexación Manual

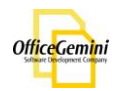

Ponga el cursor en el primer campo de índice y escribir un valor. Para mover al campo de índice siguiente presione la tecla tabulación del teclado. Utilice la tecla Enter para pasar al campo siguiente, seleccione la opción junto a la tecla "Enter" como la tabulación.

Para hacer un campo de un índice "pegar" sobre los campos, marque la casilla al lado del campo de índice.

Hay una barra de herramientas de imagen sobre el visor para la navegación del documento, rotar, y para acercar y alejar el documento.

Para utilizar una plantilla de validación de base de datos que ha sido configurado para el perfil que el lote está adentro, primero seleccione la plantilla desde la lista desplegable en la esquina superior derecha de la pantalla. Una vez que la plantilla es elegido, entonces la validación de bases de datos se activará.

Una vez que todos los documentos que han sido indexados, el lote volverá a la pantalla de lista de documentos en el módulo de Índice, y todos los documentos tendrán una marca de verificación junto a ellos en la columna indexada. Haga clic en  $\times$  en la esquina superior derecha de la pantalla. Seleccione la opción de indexación de CC.

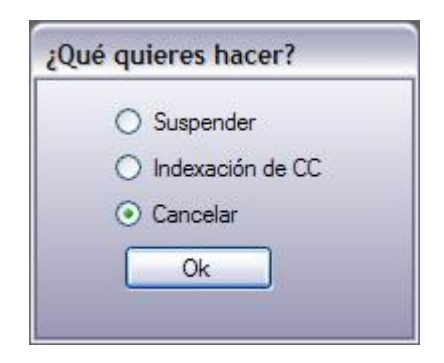

Figura 8-3. Modulo de Indexación - Indexación Manual – Indexación CC

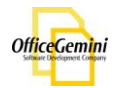

## Importación de Indexación externo

Una vez que el lote está abierto en el módulo de índice, haga clic en <a>Importar Índices</a>. Diamond Vision irá a la carpeta ReadyToImport en el camino central y buscará el archivo de texto llamado ZQC\_batchname\_ReadyToSend. Asegúrese de que el archivo de texto se coloca en la carpeta antes de intentar importar la indexación. El archivo de texto debe ser un archivo delimitado con pipa y con el nombre del documento como el último valor en cada línea. El nombre del perfil debe ser la primera línea del archivo de texto.

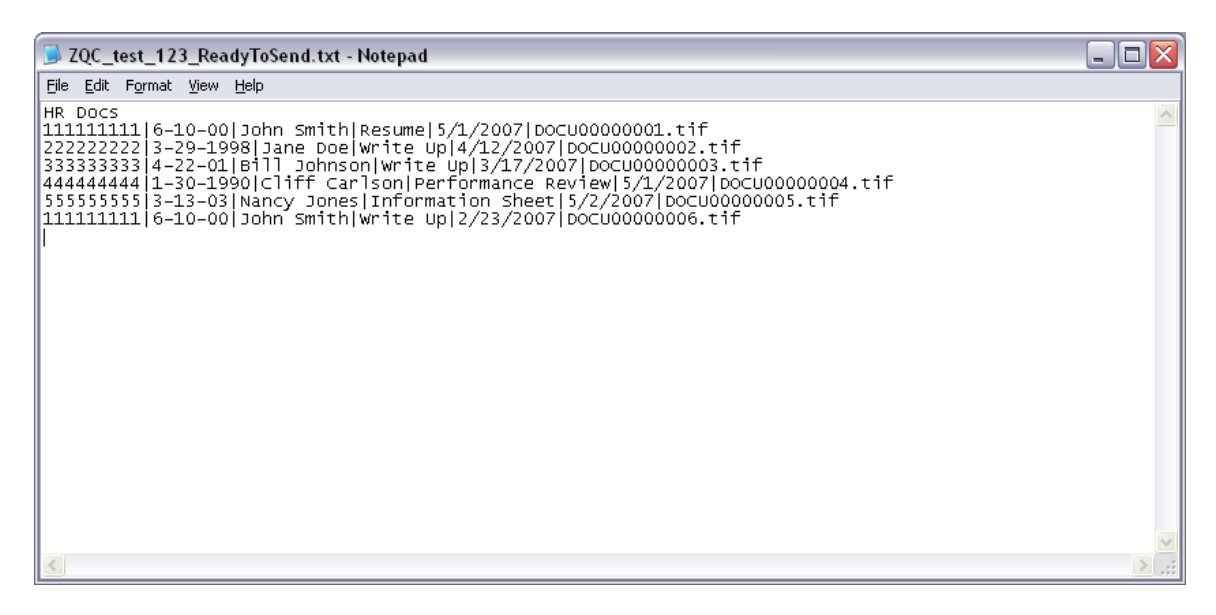

Figura 8-4. Modulo de Índice- Indexación externo - Formato de archivo de texto

Una vez que la indexación está completa, todos los documentos que contendrá una marca de verificación en las columnas indexadas. Prosiga con el proceso de indexación de CC.

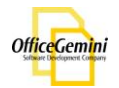

## Indexación de CC

Una vez que el lote ha sido completamente indexado, estará listo para el proceso de control de calidad de índice.

|          | amond Vision -       | Main Window - In    | vrueba 11      |          |       |                                                                                                    |                                                                                                    |                                                                                                    |                                  |                                                  |      |
|----------|----------------------|---------------------|----------------|----------|-------|----------------------------------------------------------------------------------------------------|----------------------------------------------------------------------------------------------------|----------------------------------------------------------------------------------------------------|----------------------------------|--------------------------------------------------|------|
|          | chivo Herramien      | as Escáner Config   | uración Avuida |          |       |                                                                                                    |                                                                                                    |                                                                                                    |                                  |                                                  |      |
|          |                      | as escaner coningr  | arodoni Ayudu  |          |       |                                                                                                    |                                                                                                    |                                                                                                    |                                  | 0.01                                             | <br> |
|          |                      |                     |                | <u>i</u> |       | ላ 🛃 🕄 🔊 በ                                                                                              | <b>Y</b> 🖑 🛄                                                                                                    |                                                                                                    | 1/2                              | <b>&gt; &gt;</b>                                 |      |
| ~ Bus    | car y Reemplaza      | r:                  |                |          |       |                                                                                                    |                                                                                                    |                                                                                                    |                                  |                                                  |      |
| B        | uscar Por:           |                     | Replace with:  |          |       | 100                                                                                                    |                                                                                                    |                                                                                                    |                                  |                                                  |      |
|          | - E                  | xact Match          |                | ir       |       | To be used by a U.S. officer, resident individual<br>To be used by a U.S. officer, resident individual | For Prosmork Reduction<br>Readory, partnership, or new                                                                                                    | Certificate<br>Act Natice, see book of form.<br>widest portworkip al of whose no                                                    | outres and there or a            | tä h.s. 15+5-685+                                |      |
|          | FileNames            | Title               | Name           |          |       | Will viewel on bands of a corporation correct<br>Dence of Longor/Mid or (your same)                    | ty a loc-free coverant and loss<br>W.S. Manifyling marshe                                                                                                    | <ul> <li>Mildelading upont (Print or System)</li> </ul>                                                                             | rann.d Begliey                   | r bleddaallor raador                             |      |
| <u>►</u> | Document1            | Mr.                 | Garcia         |          |       | Andreas of away (street, oils) statio, and 70° and                                                     | <                                                                                                    | US address of withheir ing each                                                                                                    | ni jaloosi, siloy silohe, se     | d 7P told                                        |      |
| I        | Document2            | Mr.                 | Garcia         |          |       | DEPTIFY But is finite at in y invertege and<br>internationarized on the form is careed.                | tolut, its hare a bond as                                                                                                    | dira-c' lasa                                                                                                    | Cata Interest due                | Data interest paid                               |      |
| I —      | Document3            | Mr.                 | Garcia         |          |       | linguatano al arearo, lis catary, incatas, ar agunt.<br>Anchesco d'Allaniano, incatas, ar agunt        | Cleas                                                                                                    | as of Band Owners                                                                                                    | Gross Amount of<br>Interest Paid | Tan Assessed (2%)                                |      |
| I —      | Document4            | Mr.                 | Garcia         |          |       |                                                                                                    | 1 bi hovidual en<br>alceada the<br>Bi patruratip                                                                                                    | ista or inali, vhose tatable income<br>cacuations for assengibure; or                                                               | 5                                | 3                                                |      |
|          | Document5            | Mr.                 | Garcia         |          |       | Panestele or toat, give name have                                                                      | <ol> <li>Instituted, cetter<br/>come not eccess<br/>of themics the whitedaing egen<br/>and themics the second second second<br/>second second second second second<br/>second second second second second<br/>second second second second second<br/>second second second second second<br/>second second second second second second<br/>second second second second second<br/>second second second second second second<br/>second second second second second second<br/>second second second second second second second<br/>second second second second second second<br/>second second second second second second second<br/>second second second second second second second<br/>second second second second second second second<br/>second second second second second second second second<br/>second second second second second second second second<br/>second second second second second second second second<br/>second second second second second second second second<br/>second second second second second second second second<br/>second second second second second second second second second<br/>second second second second second second second second second second<br/>second second second second second second second second second second second<br/>second second secon</li></ol> | <ol> <li>or instill where tracble interne<br/>like pediables for examplians</li> <li>(c) /Strong / Slike initiality year</li> </ol> |                                  | be the pold<br>by coputation<br>Off. has 1706723 |      |
|          |                      |                     |                |          |       |                                                                                                    |                                                                                                    |                                                                                                    |                                  |                                                  |      |
|          |                      |                     |                |          |       |                                                                                                    |                                                                                                    |                                                                                                    |                                  |                                                  |      |
|          |                      |                     |                |          |       |                                                                                                    |                                                                                                    |                                                                                                    |                                  |                                                  |      |
|          |                      |                     |                |          |       |                                                                                                    |                                                                                                    |                                                                                                    |                                  |                                                  |      |
|          |                      |                     |                |          |       |                                                                                                    |                                                                                                    |                                                                                                    |                                  |                                                  |      |
|          |                      |                     |                |          |       |                                                                                                    |                                                                                                    |                                                                                                    |                                  |                                                  |      |
|          |                      |                     |                |          |       |                                                                                                    |                                                                                                    |                                                                                                    |                                  |                                                  |      |
|          |                      |                     |                |          |       |                                                                                                    |                                                                                                    |                                                                                                    |                                  |                                                  |      |
|          |                      |                     |                |          |       |                                                                                                    |                                                                                                    |                                                                                                    |                                  |                                                  |      |
|          |                      |                     |                |          |       |                                                                                                    |                                                                                                    |                                                                                                    |                                  |                                                  |      |
|          |                      |                     |                |          |       |                                                                                                    |                                                                                                    |                                                                                                    |                                  |                                                  |      |
|          |                      |                     |                |          |       |                                                                                                    |                                                                                                    |                                                                                                    |                                  |                                                  |      |
|          |                      |                     |                |          |       |                                                                                                    |                                                                                                    |                                                                                                    |                                  |                                                  |      |
|          |                      |                     |                |          |       |                                                                                                    |                                                                                                    |                                                                                                    |                                  |                                                  |      |
|          |                      |                     |                |          |       |                                                                                                    |                                                                                                    |                                                                                                    |                                  |                                                  |      |
|          |                      |                     |                |          |       |                                                                                                    |                                                                                                    |                                                                                                    |                                  |                                                  |      |
|          |                      |                     |                |          |       |                                                                                                    |                                                                                                    |                                                                                                    |                                  |                                                  |      |
|          |                      |                     |                |          |       |                                                                                                    |                                                                                                    |                                                                                                    |                                  |                                                  |      |
|          |                      |                     |                |          |       | 1                                                                                                    |                                                                                                    |                                                                                                    |                                  |                                                  |      |
|          |                      |                     |                |          | K     |                                                                                                    |                                                                                                    |                                                                                                    |                                  |                                                  |      |
| Ac       | tualización Multiple | Buscar Índice Va    | cío            |          | 🔊 🔊 🕻 | Validar Canasta                                                                                        |                                                                                                    |                                                                                                    |                                  |                                                  |      |
| 🛗 Ini    | cio                  | Directorio de Lotes | ,              |          |       |                                                                                                    |                                                                                                    |                                                                                                    |                                  |                                                  |      |
| -        |                      |                     |                |          |       |                                                                                                    |                                                                                                    |                                                                                                    |                                  |                                                  |      |

Figura 8-5. Modulo de Índice - Indexación CC

El módulo de control de calidad de índice permite el control de calidad final de la precisión e integridad de la indexación. El valor de los índices de cada documento se muestra en una fila de la parrilla. Para ver el documento en el visor, haga clic en la fila de la parrilla de salida. El documento seleccionado se muestra en el visor.

Hay una función de búsqueda y reemplazar en este módulo, así como una múltiple función de actualización del índice. La búsqueda y reemplazo permite al usuario encontrar ciertos caracteres, palabras o frases y reemplazarlos con los valores alternativos. La actualización de índices múltiples permite al usuario actualizar un campo con el mismo valor para varios documentos al mismo tiempo.

Una vez que se completa la Indexación de CC, valide el lote y el lote será enviado a el módulo de exportación.

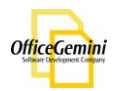

# Exportación

El módulo de exportación es la etapa final de cada lote en Diamond Vision. En esta etapa los lotes serán exportados de Diamond Vision a un directorio como TIFF o PDF, junto con el archivo plano de índices.

| <pre>vecuments: vectors</pre>                                                                                                    | Diamond Vision - Main Window - [Exportar lotes a Alchemy, PI<br>Archivo Herramientas Escáner Configuración Ayuda | DF, archivos planos - Diamond Vision] |                                                                                                 |
|----------------------------------------------------------------------------------------------------|----------------------------------------------------------------------------------------------------|---------------------------------------|-------------------------------------------------------------------------------------------------|
| Amacenamiento de Carpetas<br>Sin<br>Com<br>Com<br>Com<br>Com<br>Com<br>Com<br>Com<br>Com                                                                                                    | Lotes           prueba_1   5 document(s)   56 page(s)   Profile: New           (                                 | Agregar<br>Remover                    | Destino<br>Ruta de red:<br>Carga Directa:<br>Obrese V Configuración<br>E Eliminar primer página |
| Tipo de Imagen       OCR       indice de Datos         PDF       PDF/A       OCR       Arquivo         Tiff       Group4FaxEncoding       No OCR       Exportarion de         Exportar       Siguardar Plantile       Exportarion de       Dolmee         Lote (0)       IDcumentos:       # págnas: | Almacenamiento de Carpetas<br>Sin<br>Con<br>Los campos disponibles par<br>Su nuta en car                         | Pelas:                                | o nombre de<br>9 indice(s) como                                                                 |
|                                                                                                    | Tipo de Imagen                                                                                                   | OCR Índice de l                       | Datos<br>Delimitado por comas                                                                   |
| # documentos: # págnas:                                                                                                    | ⊙ Tiff Group4FaxEncoding ▼                                                                                       | ⊙ No OCR ⊙ Expo                       | Aduana vitación de Dokmee                                                                       |
| ≠ documentos: ≠ páginas:                                                                                                    |                                                                                                    | Lote (0)   Documento: (1)             |                                                                                                 |
|                                                                                                    | # documentos: # páginas:                                                                                         |                                       |                                                                                                 |

Figura 9-1. Módulo de exportación

## Elije Lotes

| ſ | Lotes                                                |   | Γ |
|---|------------------------------------------------------|---|---|
|   | prueba_1   5 document(s)   56 page(s)   Profile: New | · |   |
|   |                                                      |   |   |
|   | Agregar                                              |   |   |
|   |                                                      |   |   |
|   | Remover                                              |   |   |
|   |                                                      |   |   |
|   |                                                      |   |   |

Figura 9-2. Módulo de exportación - Elije lotes

Todos los lotes que actualmente están esperando en el módulo de exportación se mostrarán en la vista de lista de la izquierda. Para añadir un lote para el trabajo de exportación en curso, seleccione el lote y haga clic en Agregar. Lotes múltiples pueden ser exportados a la vez.

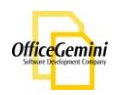

Destino del camino y carpetas

| Dest | tino                   |
|------|------------------------|
|      | Ruta de red:           |
| ۲    |                        |
|      | Carga Directa:         |
| 0    | Dokmee 🗸 Configuración |
|      | Eliminar primer página |

Figura 9-3. Módulo de exportación - Destino del camino y carpetas

Elije el directorio en el que el lote(s) deben ser exportados a. A continuación, elije si los valores del índice deben ser utilizados para crear automáticamente las carpetas de la ruta de destino.

## Nombre de archivo

| Nombre de Archivo |                                |
|-------------------|--------------------------------|
|                   | ⊙ Predeterminado nombre de     |
|                   | ○ Usar campo de Índice(s) como |
|                   |                                |
|                   |                                |
| × +               | · · · · · · · ·                |
|                   |                                |
|                   |                                |
|                   |                                |

Figura 9-4. Módulo de exportación - Nombre de archivo

Por defecto Diamond Vision será el nombre de cada documento exportado por el número del lote. Si el valor del índice se va a utilizar el nombre del archivo, elige el campo(s) que debe ser utilizado.

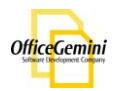

## Índice y Tipo de compresión

| Tipo de Imagen                               | OCR                       | Índice de Datos                                 |
|----------------------------------------------|---------------------------|-------------------------------------------------|
| O PDF O PDF/A                                | O OCR Latin               | O Arquivo     Aduana                            |
| Tiff Group4FaxEncoding     Group4FaxEncoding | ⊙ No OCR                  | Exportación de Dokmee     Dokmee                |
| Default<br>Deflate<br>JpegCompression<br>Lzw | Exportar 📴 Quardar Plan   | Alchemy<br>Docuware<br>Docuware5<br>Liberty XML |
| MacintoshPackbits<br>NoCompression           | Lote:{0}   Documento: {1} |                                                 |
|                                              | 0%                        | 100%                                            |

Figura 9-5. Módulo de exportación - Índice y Tipo de compresión

Elija el formato que el archivo de texto debe ser exportado, y si TIFF o PDF se exportarán. Seleccione el tipo de compresión si la exportación es como TIFF. Para guardar la plantilla haga clic en Eurorar Plantilla. Una vez que todas las opciones, haga clic en Lexortar.

## Eliminación de Página en blanco

La opción de eliminación de páginas en blanco se utiliza en los casos que la primera página de lotes está en blanco y la eliminación es necesidad. Esta opción eliminará todas las páginas en blanco dentro de los lotes seleccionados. Seleccione los lotes de proceso y haga clic en Agregar. Una vez que los lotes han sido seleccionados, haga clic en Remover.

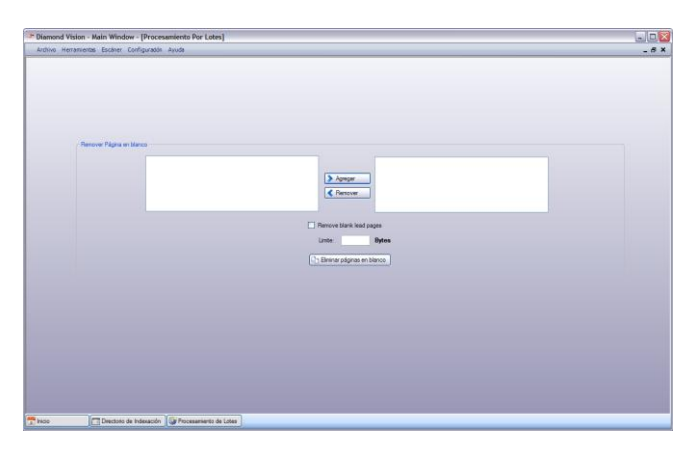

Figura 10-1. Eliminación de Páginas en blanco

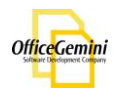

# Código de barras / OCR

## Plantilla de Código de Barras

La función de Código de barras / OCR de Diamond Vision se utiliza para indexar documentos mediante el uso de códigos de barras de 39 años, y 93.128 de texto OCR.

| 🍜 Diamond Vision - Main Window - [Crear Plantilla de Código de Barras]                                                    |                                                                                                    | _ 🗆 🖂 |
|----------------------------------------------------------------------------------------------------|----------------------------------------------------------------------------------------------------|-------|
| Archivo Herramientas Escáner Configuradón Ayuda                                                                           |                                                                                                    | _ & × |
| Prevista de Escaneo                                                                                                    | Barcode Test Page                                                                                                    |       |
| Información de Índice                                                                                                    |                                                                                                    |       |
| Zone 1 10 Code 39 V Code 39 V                                                                                             | Code 39<br>Code State Code State State |       |
| Información de Separación                                                                                                 |                                                                                                    |       |
| O Primera Página                                                                                                    |                                                                                                    |       |
| O Páginas : Sobrescribir No 💌                                                                                             |                                                                                                    |       |
| Ingrese los números de página o rangos de<br>páginas separadas por comas. Por ejemplo<br>1.3.5-12<br>Confidenci<br>a: 70% |                                                                                                    |       |
| Valor de Separador :                                                                                                    |                                                                                                    |       |
| Match : O Y                                                                                                    |                                                                                                    |       |
| Guardar y Cerrar                                                                                                    |                                                                                                    |       |
| Tipo de Código de Barras : Code39Valor de Códigos de Barras : OFFICE GEMINIW                                              |                                                                                                    |       |
| a Inicio                                                                                                    |                                                                                                    |       |

Figura 11-1. Código de barras / OCR

En el módulo de código de barras el usuario tendrá la opción de escanear o importar un documento adentro de la plantilla de Código de barras / OCR. Para escanear un documento nuevo, haga clic en escanear. Para importar un documento, haga clic en escaneado e un documento ha sido escaneado o importado, el usuario puede crear o modificar cualquier zona existente. Para crear una zona nueva, haga clic en escaneado.

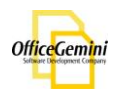

| formación de | Índice          | Nueva Zona                  |
|--------------|-----------------|-----------------------------|
|              | Campo de Índice | Tipo de Código d Separación |
| Zone 1       | Titulo 🗸        | 🕐 Code39 🛛 💌 📃 😣 🦯          |
| Zone 2       | Nombre          | 🕐 Code39 💌 🗖 😣 🦯            |
|              |                 |                             |
|              |                 |                             |
|              |                 |                             |

Figura 11-2. Zona de Código de barras / OCR - Índice

Una vez que todas las zonas se han creado o modificado, el usuario puede entonces seleccionar el índice para cada zona. Si se elige la casilla de la separación, un nuevo documento será creado cada vez que se escanea el código de barras de una zona con el valor correspondiente de separación.

| Información de Se                | paración —                                |                                           |                            |   |  |  |
|----------------------------------|-------------------------------------------|-------------------------------------------|----------------------------|---|--|--|
| <ul> <li>Primera Pági</li> </ul> | na                                        |                                           |                            |   |  |  |
| O Páginas :                      |                                           |                                           | Sobrescribir No            | ~ |  |  |
| Nivel de<br>Confidenci           | Ingrese los n<br>páginas sepa<br>1,3,5-12 | úmeros de página c<br>aradas por comas. F | o rangos de<br>Por ejemplo | _ |  |  |
| a:                               |                                           | 70%                                       | 6                          |   |  |  |
| Valor de Separador :             |                                           |                                           |                            |   |  |  |
|                                  | Match :                                   | (e) Y                                     | 0                          |   |  |  |

Figura 11-3. Zona de Código de barras / OCR - Separación

En esta sección el usuario puede editar la información de la separación. El usuario puede elegir a separar por la primera página de cada documento o de ciertas páginas. También puede separar por un valor de separación y si hay varios índices se encuentran en zonas de zona, el usuario tiene la opción de sobrescribir la información de índice para ese documento. El nivel de confianza es el uso para la determinación de un valor de texto OCR. Se recomienda al usuario ajustar el nivel de confianza de acuerdo a cómo quieren que precisa de la indexación de ser. Ejemplo: Si el nivel de confianza es alto, el módulo de código de barras se separa en cualquier documento dentro de cualquier reconocimiento del valor de separador. Si la confianza es baja, el único módulo que va a separara los documentos que son más precisos que el valor de separador.

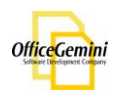

#### Zonas Inteligente

La función de Zonas Inteligente de Diamond Vision permite a los usuarios crear zonas alrededor de grandes áreas de información textual y apoderarse de la información de índice que desee, desde cualquier lugar en esa zona del documento mediante la búsqueda de una etiqueta de destino en lugar de un área de zona específica. Para crear una zona inteligente primero selecciónela en el tipo de código de barras; siguiente seleccione el icono de un lápiz, y la zona de etiquetado ventana aparecerá.

|                                                                |                                 | Valor de Localización                                      |
|----------------------------------------------------------------|---------------------------------|------------------------------------------------------------|
| Prueba                                                         | Agregar Etiqueta                | Right 💌 1 🐑 Espacios 🕑 Empezar a partir de finales de la e |
|                                                                | ~                               | Up 🗸 1 💭 Líneas 🗌 Eliminar los espacios                    |
|                                                                | ~                               | Reemplazar caracteres: Con:                                |
|                                                                | Remover                         | Localización 2                                             |
|                                                                |                                 | Right 💌 0 😨 Espacios Empezar a partir de finales de la e   |
|                                                                |                                 | Down 💌 0 🐑 Líneas 🗌 Eliminar los espacios                  |
|                                                                |                                 | Reemplazar caracteres: Con:                                |
| Opciones<br>Restricciones de r                                 | iumero de caracteres:<br>ctores | Valor de Máscara:                                          |
|                                                                | a                               | ~                                                          |
| Agarra al final de la                                          |                                 |                                                            |
| Agarra al final de la<br>cadena hasta que<br>espacio se encuer | el<br>ntra                      | ~                                                          |
| Agara al final de la<br>cadena hasta que<br>espacio se encuer  | el<br>ntra                      | ~                                                          |
| Agarra al final de la<br>cadena hasta que<br>espacio se encuer | el<br>htra                      | Remover Máscara                                            |

En el marco del área de la etiqueta de destino, el usuario puede especificar qué nombre de la etiqueta que se busca. A continuación, el usuario puede seleccionar la ubicación de valor. Esto es para especificar el número de espacios, de izquierda o derecha de la etiqueta de destino, o el número de líneas, arriba o abajo de la etiqueta de destino, de donde coger la información de índice. Hay otras opciones para quitar los espacios del valor. De inicio desde el final de la etiqueta, de modo que usted puede ajustar el espacio, reemplazar caracteres, permite a los usuarios buscar y reemplazar caracteres en el valor de ubicación. Bajo la sección de opciones, el usuario también puede establecer una restricción de longitud de valor, o especificar que se cogen para el final de la cadena o hasta que se encuentre un espacio. La opción Valor de la máscara le permite introducir un formato para ajustar el valor de la información como un número de teléfono como un ejemplo, para añadir entre paréntesis o guiones. Una vez que haga clic en la etiqueta ha sido seleccionado en añadir la etiqueta para añadirla a la lista de etiquetas. Con el fin de eliminar una etiqueta, haga clic en la etiqueta para eliminar, a continuación, haga clic en quitar la etiqueta. Para editar una etiqueta, haga doble clic en la etiqueta, la etiqueta y haz clic en actualizar para guardar los cambios.

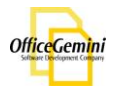

## Procesamiento de Lotes

## Procesamiento de Códigos de Barras

El procesamiento de lotes permite a Diamond Vision indexar los lotes a través del proceso de código de barras.

| Diamond Vision - Main    | Window - [Batch Pro    | ocessing]                       |                         |                     |             |          |       |
|--------------------------|------------------------|---------------------------------|-------------------------|---------------------|-------------|----------|-------|
| Archivo Herramientas Eso | cáner Configuración Ay | yuda                            |                         |                     |             |          | _ @ × |
|                          | Config                 | guración de auto procesamiente  | o de código de barras   |                     |             |          |       |
|                          |                        | Intervalo d                     | le tiempo: 30           | (Minutos) Ajuste e  | el Tiempo   |          |       |
|                          |                        |                                 |                         |                     |             |          |       |
|                          | Proce                  | samiento de códigos de barras   |                         | 17-112-307-M        |             |          |       |
|                          |                        | Nombre de Lo                    | ote Perfil              | Módulo              | Estado      |          |       |
|                          |                        | ARST                            | Adia invoice            | Barcode Module      | Heady       |          |       |
|                          |                        |                                 | (m)                     |                     |             | <u>_</u> |       |
|                          |                        |                                 | iniciar el Procesamient | Parar procesamiento |             |          |       |
|                          |                        |                                 |                         |                     |             |          |       |
|                          |                        |                                 | 0 %                     | 100%                |             |          |       |
|                          |                        |                                 |                         |                     |             |          |       |
|                          | Histor                 | hal del procesamiento de codigo | De barras               | MAA.                | i i linaria |          |       |
|                          |                        | Nombre de Lote                  | rem                     | Modulo Estau        | io losdano  |          |       |
|                          |                        |                                 |                         |                     |             |          |       |
|                          |                        |                                 |                         |                     |             |          |       |
|                          |                        |                                 |                         |                     |             |          |       |
|                          |                        |                                 |                         |                     |             |          |       |
|                          |                        |                                 |                         |                     |             |          |       |
|                          |                        |                                 |                         |                     |             |          |       |
|                          |                        |                                 |                         |                     | -           |          |       |
|                          |                        |                                 |                         |                     | <b>S</b>    | Сетаг    |       |
|                          |                        |                                 |                         |                     |             |          |       |
|                          |                        |                                 |                         |                     |             |          |       |
|                          |                        |                                 |                         |                     |             |          |       |
|                          |                        |                                 |                         |                     |             |          |       |
|                          |                        |                                 |                         |                     |             |          |       |
|                          |                        |                                 |                         |                     |             |          |       |
|                          |                        |                                 |                         |                     |             |          |       |
| 📑 Inicio 🛛 🕅 Dire        | ectorio de Lotes       |                                 |                         |                     |             |          |       |

Figura 12-1. Procesamiento de lotes

En el Procesamiento de lotes, los lotes con códigos de barras se procesan a través del módulo de códigos de barras / OCR. El usuario puede establecer un intervalo de tiempo para buscar lotes con códigos de barras. Para utilizar esa función haga clic en Auste el Tempo. Una vez que encuentra un lote, el lote aparecerá en la ventana de procesamiento de código de barras. Para procesar por lotes en la ventana de código de barras, haga clic en la lote en la ventana de código de barras, haga clic en la ventana. Para detener un proceso por lotes, haga clic en Procesamiento.

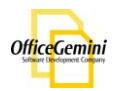

| Archivo Herramientas Escáne | er Configuradón Ayu | da                                          |                 |                         |                  |          | - 8 |
|-----------------------------|---------------------|---------------------------------------------|-----------------|-------------------------|------------------|----------|-----|
|                             | Configur            | ación de auto procesamiento<br>Intervalo de | e tiempo: 30    | (Minutos)               | Ajuste el Tiempo |          |     |
|                             | Procesa             | miento de códigos de barras                 |                 |                         |                  |          |     |
|                             |                     | Nombre de Lot                               | te Perfi        | I Módulo                | Estad            | do       |     |
|                             |                     |                                             | lniciar el Proc | esamiento 🏠 Parar proce | esamiento        |          |     |
|                             |                     |                                             | 0%              |                         | 100%             |          |     |
|                             | Historial           | del procesamiento de código                 | de barras       | Métrio                  | Estado           | Libratio |     |
|                             | •                   | NewTest 1                                   | Grant           | Index Module            | Ready            | admin    |     |
|                             |                     |                                             |                 |                         |                  |          |     |
|                             |                     |                                             |                 |                         |                  |          |     |
|                             |                     |                                             |                 |                         |                  |          |     |
|                             |                     |                                             |                 |                         |                  |          |     |
|                             |                     |                                             |                 |                         |                  |          |     |
|                             |                     |                                             |                 |                         |                  |          |     |

Figura 12-2. Procesamiento de Lotes

Una vez que el procesamiento de código de barras es completo, el lote aparecerá adentro del historial de procesamiento de códigos de barras. Para salir, haga clic en <a>Sec</a> Cerar

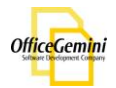